SECRETARIA DE ESTADO DE PLANEJAMENTO, ORÇAMENTO E GESTÃO SUBSECRETARIA DE PLANEJAMENTO

# DESEMPENHO FÍSICO-FINANCEIRO DAS AÇÕES GOVERNAMENTAIS

Instruções para cadastramento e acompanhamento de etapas no Sistema de Acompanhamento Governamental - SAG

1

GOVERNADOR DO DISTRITO FEDERAL Rodrigo Rollemberg

VICE-GOVERNADOR DO DISTRITO FEDERAL Renato Santana da Silva

SECRETÁRIA DE ESTADO DE PLANEJAMENTO, ORÇAMENTO E GESTÃO Leany Lemos

SECRETÁRIO-ADJUNTO DE PLANEJAMENTO E ORÇAMENTO Renato Jorge Brown Ribeiro

> SUBSECRETÁRIA DE PLANEJAMENTO Joseilda Mendes de Mello

# Sumário

| 1.          | INTRODUÇÃO                                                                                 | 5  |
|-------------|--------------------------------------------------------------------------------------------|----|
| 2.          | ACOMPANHAMENTO FÍSICO-FINANCEIRO DAS AÇÕES ORÇAMENTÁRIAS                                   | 7  |
| 2.1.        | SISTEMA DE ACOMPANHAMENTO GOVERNAMENTAL - SAG                                              | 7  |
| 2.2.        | FUNDAMENTAÇÃO LEGAL                                                                        | 7  |
| 2.3.        | AGENTES DE PLANEJAMENTO                                                                    | 7  |
| 2.4.        | RESPONSABILIDADE DAS UNIDADES ORÇAMENTÁRIAS E DOS AGENTES DE PLANEJAMENTO                  | 8  |
| 2.5.        | PRAZOS PARA CADASTRAMENTO E ATUALIZAÇÃO DAS ETAPAS                                         | 9  |
| 2.6.        | PLANEJAMENTO DAS ETAPAS                                                                    | 10 |
| 2.7.        | CADASTRAMENTO DAS ETAPAS                                                                   | 11 |
|             | 2.7.1. ETAPAS QUE DEVEM SER CADASTRADAS                                                    | 11 |
|             | 2.7.2. DOCUMENTAÇÃO NECESSÁRIA PARA CADASTRAMENTO DAS ETAPAS                               | 11 |
|             | ETAPAS QUE NÃO DEVEM SER CADASTRADAS:                                                      | 12 |
|             | 2.7.3. CADASTRAMENTO - ORIENTAÇÕES GERAIS                                                  | 12 |
| 2.8.        | ACOMPANHAMENTO DAS ETAPAS                                                                  | 14 |
|             | 2.8.1. DOCUMENTAÇÃO NECESSÁRIA PARA ACOMPANHAMENTO DAS ETAPAS                              | 14 |
|             | 2.8.2. ESTÁGIOS DAS ETAPAS                                                                 | 15 |
|             | 2.8.3. ACOMPANHAMENTO - ORIENTAÇÕES GERAIS                                                 | 18 |
|             | 2.8.4. CASOS ESPECÍFICOS                                                                   | 21 |
|             | 2.8.5. AÇÕES ORÇAMENTÁRIAS                                                                 | 26 |
|             | 2.8.6. ETAPAS PADRONIZADAS                                                                 | 29 |
|             | 2.8.7. PROCEDIMENTOS PARA ATUALIZAÇÃO DO 6º BIMESTRE NO SAG - ENCERRAMENTO DO<br>EXERCÍCIO | 32 |
| 2.9.<br>ETA | OPERACIONALIZAÇÃO DO SISTEMA SAG PARA CADASTRAMENTO E ACOMPANHAMENTO DE<br>PAS             | 33 |
|             | 2.9.1. ACESSO AO SISTEMA                                                                   | 33 |
|             | 2.9.2. CADASTRAMENTO DE ETAPAS                                                             | 34 |
|             | 2.9.2.1. CORREÇÃO DE ETAPAS                                                                | 37 |
|             | 2.9.2.2. REPROGRAMAÇÃO DE DATA                                                             | 38 |
|             | 2.9.3. ACOMPANHAMENTO BIMESTRAL DAS ETAPAS                                                 | 38 |

|      | 2.9.3.1. ATUALIZAÇÃO DE ETAPAS EM DESVIO                      | 41 |
|------|---------------------------------------------------------------|----|
|      | 2.9.4. IMPRESSÃO DOS RELATÓRIOS                               | 42 |
|      | 2.9.4.1. Relatório das Etapas Programadas para Execução       | 42 |
|      | 2.9.4.2. Relatório das Etapas Programadas em Desvio           | 44 |
| 3.   | TABELAS DE CODIFICAÇÃO                                        | 48 |
| Tabe | ela 1 – Código de Obras                                       | 48 |
| Tabe | ela 2 – Procedência da Etapa                                  | 48 |
| Tabe | ela 3 – Estágios das Etapas no SAG                            | 48 |
| Tabe | ela 4 – Causas de Desvio                                      | 49 |
| Tabe | ela 5 – Natureza de Desvio                                    | 49 |
| Tabe | ela 6 – Novas Regionalizações                                 | 50 |
| 4.   | LEGISLAÇÃO                                                    | 52 |
| DEC  | RETO Nº 18.075, DE 7 DE MARÇO DE 1997                         | 52 |
| DEC  | RETO Nº 32.598, DE 15 DE DEZEMBRO 2010 (ART. 89-92)           | 55 |
| LOD  | F – LEI ORGÂNICA DO DISTRITO FEDERAL (ARTIGO 153)             | 57 |
| LDO  | / 2018 - LEI Nº 5.950, DE 02 DE AGOSTO DE 2017 (ART. 80 E 90) | 57 |
| DEC  | SISÃO Nº 6266/2000 – TCDF – DODF DE 21/08/2000, PÁGS. 21 A 28 | 58 |
| DEC  | SISÃO Nº 2421/2004 – TCDF – DODF DE 17/06/2004, PÁG. 38       | 59 |
| DEC  | SISÃO Nº 360/2012 – TCDF                                      | 59 |

## 1. INTRODUÇÃO

O Plano Plurianual – PPA é o principal instrumento de planejamento governamental.

O planejamento governamental é a atividade que – com base em diagnósticos, construção de cenários e diálogo com os segmentos sociais – orienta as escolhas de políticas públicas e a definição de prioridades do governo distrital para a promoção do desenvolvimento sustentável e da inclusão social.

De forma análoga ao que preceitua a Constituição Federal, determina a Lei Orgânica do Distrito Federal – LODF, no § 2º do art. 149, que o PPA estabeleça, de forma regionalizada, as diretrizes, objetivos e metas – quantificadas física e financeiramente – para as despesas da administração pública no horizonte de quatro anos.

O PPA 2016-2019 (Lei nº 5.602, de 30/12/2015, alterada pelo Decreto nº. 37.517, de 26/07/2016, e pelas Leis nº 5.787 de 22/12/2016 e nº 6.061 de 29/12/2017) contempla o planejamento dos órgãos e das entidades da administração pública distrital direta e indireta, da Câmara Legislativa e do Tribunal de Contas do Distrito Federal, e está estruturado em três dimensões: estratégica, tática e operacional.

A dimensão estratégica é composta por Planejamento e Mapa Estratégicos que definem o legado que o Governo pretende deixar para a cidade, os eixos estruturantes da atuação governamental, as diretrizes a serem adotadas e os objetivos a serem alcançados na direção do referido legado.

Já a dimensão tática alia-se à dimensão estratégica por meio de 13 Programas Temáticos, definidos por recortes selecionados de políticas públicas, e por meio de três Programas de Gestão, Manutenção e Serviços ao Estado. São esses programas que organizam a gestão, o monitoramento, a avaliação, as transversalidades, as multissetorialidades e a regionalização da ação governamental.

Por seu turno, a dimensão operacional consiste no desdobramento desses Programas em um conjunto formado por: a) ações orçamentárias com seus respectivos subtítulos a serem executadas anualmente, em conformidade com o disposto na Lei de Diretrizes Orçamentárias – LDO (Lei nº 5.950, de 03/08/2017) e na Lei Orçamentária Anual – LOA (Lei nº 6.060, de 29/12/2017); b) ações não orçamentárias.

Os Programas e ações orçamentárias previstos no PPA desdobram-se em subtítulos na Lei Orçamentária Anual, os quais devem ser acompanhados, conforme disposto no inciso III do artigo 153 da Lei Orgânica do Distrito Federal e nos artigos 80 e 90, da Lei nº. 5.950 de 02/08/2017 – Lei de Diretrizes Orçamentárias – LDO/ 2018.

O acompanhamento da execução física e financeira das ações de Governo visa, dentre outros fatores, refletir a atuação da unidade, auxiliar no processo de avaliação da eficiência e eficácia da gestão, contribuir para a transparência da aplicação dos recursos públicos e permitir o conhecimento do conjunto de ações de governo em seus aspectos quantitativos, qualitativos, espacial e temporal.

Nesse sentido, é um importante instrumento de planejamento que possibilita aos gestores demonstrar aos órgãos de controle, às demais unidades do Governo e à sociedade, os resultados alcançados. O acompanhamento auxilia, ainda, na identificação ao final do exercício, do alcance dos objetivos dos programas e cumprimento de metas previstas no PPA e na LOA. O acompanhamento é realizado por meio do Sistema de Acompanhamento Governamental – SAG, sistema oficial do Governo do Distrito Federal, instituído pelo decreto 18.075/97.

O sistema é disponibilizado às Unidades Orçamentárias após a publicação da Lei Orçamentária Anual, para que os Agentes de Planejamento procedam ao cadastramento das etapas que serão realizadas durante o exercício e atualizem, bimestralmente, as informações referentes à execução física.

Para o acompanhamento das ações deste exercício, as Unidades devem observar a LOA/ 2018 – Lei Orçamentária Anual nº 6.060, de 29/12/2017, suas alterações ocorridas no exercício vigente, bem como o Quadro de Detalhamento da Despesa – QDD.

## 2. ACOMPANHAMENTO FÍSICO-FINANCEIRO DAS AÇÕES ORÇAMENTÁRIAS

### 2.1. SISTEMA DE ACOMPANHAMENTO GOVERNAMENTAL - SAG

O SAG é o sistema informatizado implantado no Distrito Federal, por meio do Decreto nº 18.075, de 07/03/1997, com o fim de automatizar as rotinas e procedimentos do processo de acompanhamento físico-financeiro do Orçamento do Distrito Federal.

Integram o SAG os órgãos e entidades da administração direta e indireta do Distrito Federal.

As informações inseridas no SAG têm caráter oficial, e são divulgadas no site da SEPLAG para atendimento a determinações legais (Lei Orgânica do DF, Decreto nº 18.075/1997 e demais legislações vigentes).

O acesso ao SAG é concedido mediante solicitação de senha à Subsecretaria de Planejamento/SEPLAG, conforme item 2.3. – Agentes de Planejamento.

## 2.2. FUNDAMENTAÇÃO LEGAL

- ▶ Lei Orgânica do Distrito Federal Art. 153, inciso III;
- Decreto nº 18.075, de 07/03/97;
- ▶ Lei nº. 5.950, de 03/08/2017 artigos 80 e 90 Lei de Diretrizes Orçamentárias LDO/ 2018;
- Lei nº 6.060, de 29/12/2017 Lei Orçamentária Anual LOA/ 2018;
- Decreto 32.598 de 15/12/2010, art. 89 a 92.

A legislação e/ou dispositivos legais citados, exceto a LOA/2018, constam no final destas Instruções.

## 2.3. AGENTES DE PLANEJAMENTO

Agentes de Planejamento são os servidores designados pelo titular da Unidade como responsáveis pelas atividades de planejamento, acompanhamento e avaliação no âmbito da respectiva Unidade.

Os Agentes de Planejamento são designados nos termos do art. 7º, do Decreto nº 18.075, de 07/03/97 c/c o § 1º e inciso I do art. 90, do Decreto nº 32.598, de 15/12/2010.

As exigências e critérios para concessão de senhas estão previstos §1º do art. 90 e nos artigos 91 e 119 do Decreto nº 32.598.

Os Agentes de Planejamento são responsáveis, também, pelo uso do sistema sob sua senha e deverão informar à SUPLAN/SEPLAG quaisquer impropriedades ou falhas que interfiram no acesso ou na adequada utilização do sistema SIGGO/SAG/PPA.

A senha de acesso será concedida mediante o preenchimento, assinatura e encaminhamento via Sistema SEI, portanto, faz-se necessário Iniciar um Processo no SEI-GDF do Tipo Planejamento Governamental: Acompanhamento Físico-Financeiro das Ações Governamentais (SAG) e incluir e preencher o Formulário de Cadastramento PPA/SAG/RAT SIGGO, o mesmo deverá ser assinado pelo Titular da Unidade e pelos servidores indicados e enviado à SUPLAN/SEPLAG.

O Formulário de Cadastramento SIGGO está disponível no site da SEPLAG <u>www.seplag.df.gov.br</u>, "Gestão do Orçamento"; Planejamento Governamental; Acompanhamento Governamental - SAG; Formulários/Fichas. O formulário permite ao usuário ter acesso aos três módulos do Sistema SIGGO "Planos Plurianuais – PPA", "Sistema de Acompanhamento Governamental - SAG" e Relatório de Atividades – RAT (SIGGOWEB), de acordo com o perfil solicitado:  <u>Agente de Planejamento</u>: Acesso à execução do acompanhamento físico e consulta da UO, nos módulos SAG, PPA e RAT. Destinado aos servidores que atuam como agentes de planejamento, conforme arts.89 a 92, do Decreto nº 32.598/2010 e Decreto nº 39.118/2018;

 <u>Consulta UO</u>: Acesso à consulta da UO nos módulos SAG, PPA e RAT. Destinado aos servidores que não atuam como agentes de planejamento;

— <u>Controle Interno/Externo – Consulta</u>: Acesso à consulta de todas as UOs nos módulos SAG, PPA e RAT. Destinado aos servidores do Tribunal de Contas do DF e da Controladoria Geral do Distrito Federal que atuam nas atividades de Controle Externo/ Interno.

Atenção: A alteração ou desligamento do usuário do sistema é de responsabilidade do titular da unidade orçamentária e do ordenador de despesa, que deverão solicitar imediatamente o cancelamento da senha de acesso, conforme § 1º do art. 91, do Decreto nº 32.598, de 15/12/2010.

# 2.4. RESPONSABILIDADE DAS UNIDADES ORÇAMENTÁRIAS E DOS AGENTES DE PLANEJAMENTO

A responsabilidade pela inserção das informações referentes à execução física no sistema SAG é exclusiva das Unidades Orçamentárias, que a farão por intermédio dos Agentes de Planejamento, sob a orientação da Subsecretaria de Planejamento - SUPLAN/SEPLAG.

De acordo com o § 2º, do art. 90, os Agentes de Planejamento devem ter acesso a todos os setores da Unidade, visando à coleta de informações necessárias ao desempenho de suas atividades.

Cada unidade deve manter, pelo menos, 02 Agentes de Planejamento em efetivo exercício e com acesso aos sistemas PPA, SAG e RAT, para desempenho das atividades relacionadas ao planejamento, acompanhamento, avaliação, entre elas:

Cadastramento das etapas a serem realizadas durante o exercício;

 Atualização bimestral das informações relacionadas à execução física realizada pela unidade durante o bimestre;

Encerramento do 6º bimestre no SAG, momento em que são consolidados diversos relatórios referentes ao encerramento do exercício e à Prestação de Contas Anual do Governador;

- > Atualização dos índices alcançados pelos Indicadores de Desempenho por Programa de Governo;
- Avaliação e revisões do PPA;

Para realizar o acompanhamento, são ainda de responsabilidade das unidades orçamentárias as atribuições especificadas a seguir:

- Elaborar a programação das etapas necessárias para execução das ações orçamentárias da Unidade e respectivos Fundos Especiais, quando houver;
- Avaliar e estimar o custo das etapas e os benefícios esperados;
- Cadastrar no SAG as etapas a serem realizadas decorrentes dos programas de trabalho constantes na Lei Orçamentária Anual, em consonância com as instruções expedidas pela SUPLAN/SEPLAG;
- Proceder à atualização e registro das informações referentes à implementação da etapa, assim como as causas da não implementação, conforme periodicidade definida pela SUPLAN/SEPLAG;
- Analisar a eficiência na aplicação dos recursos, de forma a permitir a mensuração dos resultados alcançados;

- Monitorar, acompanhar e avaliar a execução do conjunto de ações orçamentárias constantes nos Objetivos Específicos de sua responsabilidade nos respectivos Programas Temáticos e o conjunto de ações orçamentárias dos Programas de Gestão, Manutenção e Serviços ao Estado;
- Identificar as restrições que possam influenciar o desempenho dos programas e das ações, adotando os mecanismos necessários para saná-las;
- Proceder à elaboração de relatórios e diagnósticos periódicos, visando ao acompanhamento e à avaliação dos programas.

Para o cadastramento das etapas previstas e/ou atualização, os agentes de planejamento deverão solicitar, por escrito, às áreas responsáveis pela execução das ações/programas as informações quanto à programação e à execução física desses e, após receber as informações também por escrito, inseri-las no sistema e, posteriormente, disponibilizar os relatórios a esses setores para análise e validação.

Os relatórios do SIGGO/SAG que os Agentes de Planejamento disponibilizam para as áreas responsáveis pela execução das ações estão no item 2.9.4. Impressão dos Relatórios.

Atenção! A falta de atualização ou a atualização parcial/incorreta das etapas por parte das Unidades Orçamentárias enseja publicação dos relatórios com mensagem de que a Unidade está na crítica por falta de informação ou em razão de outra pendência constatada, o que prejudica a transparência quanto à atuação da unidade, podendo ainda o Titular ser alertado por escrito, conforme o caso. UO's nessa situação também figuram em Nota Explicativa com a informação relativa à pendência apresentada.

## 2.5. PRAZOS PARA CADASTRAMENTO E ATUALIZAÇÃO DAS ETAPAS

Conforme Decreto nº 39.118/2018, de 13/06/2018, as Unidades Orçamentárias deverão "**registrar no SAG, até o décimo dia do bimestre subsequente**, as informações atualizadas relativas às etapas programadas verificadas até o bimestre anterior, a fim de subsidiar a elaboração do relatório de que trata o inciso III do artigo 153 da Lei Orgânica do Distrito Federal".

O calendário anual é elaborado e divulgado pela SUPLAN/SEPLAG no início de cada exercício.

|    | Sistema de Acompanhamento Governamental – SAG/ 2018 |          |                         |          |                         |          |                            |                                |  |  |  |
|----|-----------------------------------------------------|----------|-------------------------|----------|-------------------------|----------|----------------------------|--------------------------------|--|--|--|
|    | Bimestres                                           |          | Atualização<br>Unidades |          | Correções<br>SUPLAN/UOs |          | Envio Portaria<br>AJL/DODF | Publicação<br>Portaria - DODF/ |  |  |  |
|    | Início                                              | Término  | Início                  | Término  | Início                  | Término  |                            | Site SEPLAG                    |  |  |  |
| 1º | 01/01/18                                            | 28/02/18 | 27/02/18                | 12/03/18 | 13/03/18                | 23/03/18 | 23/03/18                   | 29/03/18                       |  |  |  |
| 2° | 01/03/18                                            | 30/04/18 | 16/04/18                | 10/05/18 | 11/05/18                | 24/05/18 | 24/05/18                   | 30/05/18                       |  |  |  |
| 3° | 01/05/18                                            | 30/06/18 | 15/06/18                | 10/07/18 | 11/07/18                | 24/07/18 | 24/07/18                   | 30/07/18                       |  |  |  |
| 4° | 01/07/18                                            | 31/08/18 | 15/08/18                | 10/09/18 | 11/09/18                | 24/09/18 | 21/09/18                   | 28/09/18                       |  |  |  |
| 5° | 01/09/18                                            | 31/10/18 | 15/10/18                | 12/11/18 | 13/11/18                | 23/11/18 | 23/11/18                   | 30/11/18                       |  |  |  |
| 6° | 01/11/18                                            | 31/12/18 | 14/12/18                | 11/01/19 | 14/01/19                | 23/01/19 | 25/01/19                   | 30/01/19                       |  |  |  |

## Cronograma de Atualização Bimestral

Neste exercício, (por ser o último ano do governo) o 6º bimestre será atualizado em duas fases:

- de 03 a 12/12/2018 - atualização dos dados de novembro (mês fechado);

- de 13 a 20/12/2018 - período de análise pela SUPLAN;

- de 14/12/2018 a 11/01/2019 atualização dos dados de dezembro (mês fechado);
- de 14 a 23/01/2019 análise dos dados pela SUPLAN e ajustes pelas UOs;
- 30/01/2019 publicidade dos relatórios.

### 2.6. PLANEJAMENTO DAS ETAPAS

Os Programas de Governo e as Ações Orçamentárias definidas no PPA constam na Lei Orçamentária Anual - LOA, e são desdobrados em subtítulos sobre os quais é realizado o acompanhamento físico-financeiro (SAG), na forma estabelecida pela SUPLAN/SEPLAG:

Exemplo:

#### ✓ Programa de Trabalho (PT) na LOA : 12.361.6221.2446.0001

| FUNÇÃO   | SUBFUNÇÃO             | PROGRAMA            | AÇÃO ORÇAMENTÁRIA       | SUBTÍTULO                                                               |
|----------|-----------------------|---------------------|-------------------------|-------------------------------------------------------------------------|
| 12       | 361                   | 6221                | 2446                    | 0001                                                                    |
| ↓        | ↓ I                   | $\downarrow$        | Ļ                       | Ļ                                                                       |
| Educação | Ensino<br>Fundamental | Educa mais Brasília | Cartão Material Escolar | Cartão Material Escolar Ensino<br>Fundamental - SE - Distrito Federal - |

#### Meta = produto, unidade de medida e quantidade

Meta: quantidade de produto ou serviço a ser ofertado por ação, de forma regionalizada

Produto: Aluno atendido Unidade de Medida: Unidade Quantidade: 93.150

#### ✓ SAG – 6° bimestre/2017

Etapa Prevista: 0004 – Conceder Cartão material escolar aos alunos do ensino fundamental da rede pública de ensino da Secretaria de Estado de Educação do DF

# Etapa Realizada: 36.599 famílias beneficiadas, contemplando 52.042 alunos regularmente matriculados no ensino fundamental. Processo nº 080.000.560/2016

No momento em que a UO inicia o processo de elaboração da sua Proposta Orçamentária, já teve início o planejamento do que será realizado no ano seguinte.

Após a publicação da LOA e detalhamento do crédito orçamentário disponível, os dirigentes da Unidade e/ou Ordenador de Despesas, os responsáveis pela execução dos programas, juntamente com os Agentes de Planejamento, definem o que será executado, quando e como será a execução ao longo do exercício. Ou seja, quais serão as etapas necessárias para a implementação de cada programa de trabalho.

Etapa Prevista: É a descrição do que se pretende realizar à conta de um determinado subtítulo (especificação da ação), com o fim de alcançar os objetivos previstos no PPA. Deve estar de acordo com a meta (produto + unidade de medida + quantidade) prevista na LOA do exercício. Um subtítulo pode ter uma ou mais etapas previstas para execução;

Etapa Realizada: É a informação da <u>realização física</u> referente às etapas previstas. À medida que as etapas previstas são executadas, é necessário informar as realizações físicas que ocorreram até o bimestre. Essa informação deve ser coerente com o que foi previsto e estar de acordo com a meta constante na LOA. Sempre que possível deve ser quantificada, considerando o produto/ unidade de medida/ quantidade prevista na LOA. A execução dessas etapas será acompanhada e atualizada ao longo do exercício.

## 2.7. CADASTRAMENTO DAS ETAPAS

## 2.7.1. ETAPAS QUE DEVEM SER CADASTRADAS

I. Todos os subtítulos constantes na Lei Orçamentária Anual devem ter uma ou mais etapas cadastradas, observando-se o que foi planejado;

II. Considerando a alteração do procedimento em relação ao exercício anterior e as inovações previstas para o Sistema, no primeiro bimestre deverão ser cadastradas somente as etapas que tiveram empenho/liquidação. No 2º bimestre deverão ser cadastradas as etapas dos demais subtítulos previstos na Lei Orçamentária Anual;

III. As **alterações de crédito** ocorridas durante o exercício exigem o cadastramento, atualização ou cancelamento de etapas, conforme o caso;

IV. <u>Emenda parlamentar</u>: A execução dos subtítulos provenientes de emenda parlamentar é de responsabilidade da Unidade Orçamentária, sendo, portanto, necessário planejar o que será realizado, do mesmo modo como se procede com os demais subtítulos. No caso de dúvidas quanto ao cadastramento e acompanhamento dessas etapas, a Unidade deve entrar em contato com o Núcleo SISCONEP, da Unidade de Apoio a Governança/SEPLAG, telefone 3414-6278 e 3313-8195.

Para fins de acompanhamento no sistema SAG, deve ser cadastrada ao menos uma etapa para cada subtítulo da LOA, da seguinte forma:

1) No 1° bimestre:

- Programas de trabalho com empenho primeiro estágio da despesa pública
- Etapas procedentes do ano anterior projetos que permaneceram no 6º bimestre/2017 nos estágios "<u>NO</u> - andamento normal", "<u>PA</u> - paralisada" e "<u>AT</u> - atrasada".

2) No 2° bimestre:

- Os demais subtítulos da LOA
- Regra válida inclusive para as emendas parlamentares

No caso de PT que necessitar de mais de uma etapa para sua realização, deve-se cadastrar apenas aquelas em que já houver empenho específico.

As <u>emendas parlamentares</u> seguem a mesma orientação acima e para mais informações sobre as EP, entrar em contato com o Núcleo SISCONEP da Unidade de Apoio à Governança/ SEPLAG.

## 2.7.2. DOCUMENTAÇÃO NECESSÁRIA PARA CADASTRAMENTO DAS ETAPAS

Antes de iniciar o cadastramento das etapas, recomenda-se que o Agente de Planejamento pesquise e tenha a sua disposição as seguintes informações:

Informações por escrito do que foi planejado junto com os dirigentes da Unidade e/ou Ordenador de Despesas e os responsáveis pela execução dos programas (áreas específicas); Relatório das Etapas Programadas para Execução do 6º bimestre do ano anterior, disponível no SIGGO, módulo SAG, Gerencial - esse relatório demonstra as etapas que encerraram o exercício nos estágios NO, PA e AT e que devem ter continuidade no ano em curso;

Lei Orçamentária Anual - LOA da Unidade (define meta, unidade de medida, produto, quantidade e localização a serem considerados quando do cadastramento das etapas).

✓ A LOA está disponível no site da SEPLAG, na Guia "Planejamento e Orçamento", Orçamento GDF, Leis Orçamentárias Anuais, LOA 2018.

✓ A LOA, também, pode ser encontrada no SIGGO → Módulo SAG → Proposta → m9 PSIOP110-Imprime Proposta Orçamentária. Deve se preencher o campo <u>Unidade Orçamentária</u> e no campo <u>Fase da Proposta</u> selecionar a opção **4 – Lei + Créditos**;

▶ Quadro de detalhamento da despesa - QDD da UO, está disponível no SIGGO → Módulo SAG → Orçamentário → QDD por UO ou, no caso de Empresas Estatais, Módulo SAG → Integra → Consulta Execução Estatal.

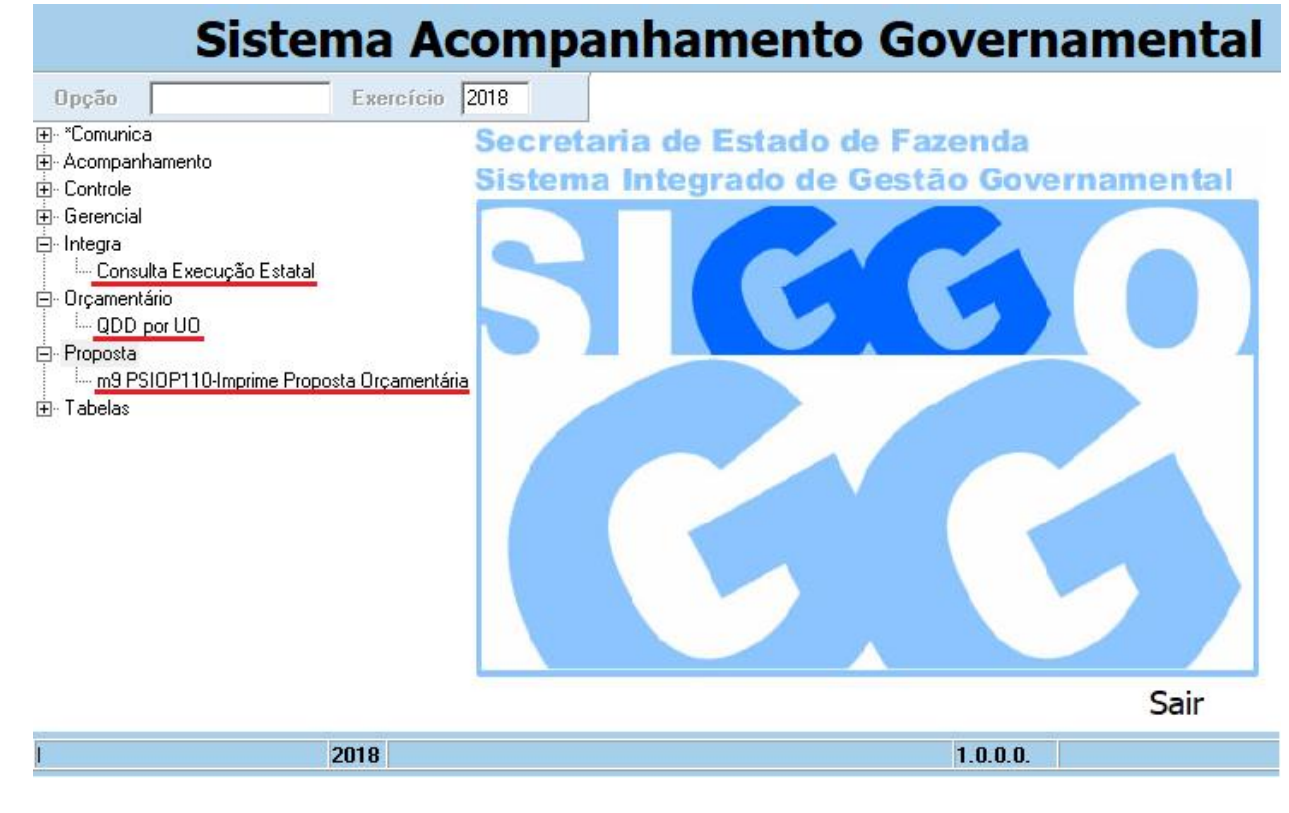

## ETAPAS QUE NÃO DEVEM SER CADASTRADAS:

Ações executadas sem recursos orçamentários.

## 2.7.3. CADASTRAMENTO - ORIENTAÇÕES GERAIS

I. A etapa prevista a ser cadastrada deve ser escrita de forma clara, sucinta e objetiva, observandose a meta (produto, unidade de medida e quantidade), regionalização e valor, observado item V abaixo, previstos na LOA. Caso seja identificada alguma inconsistência na meta constante na LOA, o Agente de Planejamento deverá entrar em contato com a SUPLAN/SEPLAG, a fim de sanar dúvidas quanto ao cadastramento da etapa no SAG; II. O texto do campo "Descrição" da etapa prevista inicia sempre com o verbo no infinitivo e deve ser escrito com letras minúsculas. Utilizar maiúsculas somente na primeira letra da descrição da etapa e siglas;

III. Algumas ações têm o modelo de cadastramento e atualização pré-definido, conforme item 2.8.6 **Etapas Padronizadas**, o que deve ser observado pelas Unidades;

IV. Etapas Procedentes do Ano Anterior: seguir o item 2.8.4 Casos Específicos, V;

V. <u>Valor estimado</u>: Quando as etapas forem referentes à execução de projetos, o preenchimento do valor estimado é obrigatório, conforme Decisão nº. 2.421/2004 do TCDF, ao final destas Instruções, que determina às unidades que passem a registrar no SIGGO, em campo específico, o valor estimado dos projetos que executem ou venham a executar nos respectivos orçamentos.

O valor estimado corresponde ao **valor total** necessário para execução da etapa. O planejamento deve considerar o valor total, ainda que seja concluído em exercício posterior e que o valor informado seja diferente da LOA.

Se a etapa é procedente do exercício anterior o valor estimado deve ser o mesmo informado no ano anterior;

## VI. Previsão de início e fim

A data de início deve ser a prevista para a realização da etapa.

No caso de ações como **8502** – Administração de Pessoal, **8504**- Concessão de Benefícios, **8517** – Manutenção de Serviços Administrativos Gerais, por serem ininterruptas, devem ser cadastradas com início em 01/01/2018.

Todas as ações do tipo **atividade não podem ter data de término** que ultrapasse o final do exercício, dia 31/12/2018.

Os **projetos**, no entanto, **podem ter etapas que ultrapassem o exercício**. É necessário fazer a previsão o mais coerente possível com a realidade, evitando datas aleatórias que geralmente produzem desvios.

Os casos de reprogramação devem ser consultados no item 2.8.3 Acompanhamento - Orientações Gerais, V.

## Observação:

**Projetos:** "Conjunto de operações limitadas no tempo, das quais resulta um produto que concorre para a expansão ou o aperfeiçoamento da ação de Governo."

O código deste tipo de ação inicia-se por <u>algarismo ímpar</u> (1,3,5,7), exceto 9 (operação especial). Exemplos:

1471 – Modernização de Sistema de Informação; 3903 – Reforma de Prédios e Próprios

*Atividades:* "Conjunto de operações que se realizam de modo contínuo e permanente, do qual resulta um produto necessário à manutenção da ação de Governo."

O código deste tipo de ação inicia-se por algarismo par (2,4,6,8).

Exemplos:

4088 – Capacitação de Servidores; 8502 – Administração de Pessoal

**Operação Especial:** "Despesa que não contribui para a manutenção, expansão ou aperfeiçoamento das ações de governo, das quais não resulta um produto e não gera contraprestação direta, sob a forma de bens ou serviços." O código deste tipo de ação inicia-se por 9.

Exemplo:

9050 – Ressarcimentos, Indenizações e Restituições

Manual de Planejamento e Orçamento, Governo do Distrito Federal

VII. A unidade deve evitar etapas cujas realizações sejam incompatíveis com o produto definido para a ação no PPA e na Lei Orçamentária;

VIII. Durante a execução e o acompanhamento, se for verificada alguma divergência entre os instrumentos de planejamento, cabe à Unidade Orçamentária buscar os meios de adequá-los para que fiquem compatíveis;

IX. Quando os créditos disponíveis em um determinado Programa de Trabalho não forem suficientes para a respectiva execução das etapas previstas, a Unidade Orçamentária deve solicitar as alterações de crédito necessárias para a execução das etapas.

É vedada a utilização de créditos e recursos de um subtítulo para execução de outro subtítulo, conforme Decisão nº. 6.266/2000 do TCDF, que se encontra anexa ao final destas Instruções;

X. A unidade não pode utilizar os recursos de mais de um subtítulo para a realização da mesma etapa. Além de gerar duplicidade de informações e comprometer a avaliação do programa e dos seus resultados, constitui descumprimento das Normas de Planejamento, Orçamento, Finanças, Patrimônio e Contabilidade do Distrito Federal: Decreto nº 32.598/2010, art.50, XXIV, § 3º - "É vedada a ordenação de uma mesma despesa à conta de mais de um subtítulo no âmbito da mesma Unidade Orçamentária".

O passo a passo da inclusão dos dados no SAG encontra-se no item 2.9.2 Cadastramento de Etapas.

## 2.8. ACOMPANHAMENTO DAS ETAPAS

Após o cadastramento das etapas, as Unidades devem efetuar o acompanhamento bimestral. Esse deve ser realizado de forma planejada, criteriosa e com zelo, pois é um dos meios de transparência quanto à aplicação dos recursos públicos; que permite detectar falhas ocorridas durante a programação e servir de subsídio para a avaliação dos programas de governo.

## 2.8.1. DOCUMENTAÇÃO NECESSÁRIA PARA ACOMPANHAMENTO DAS ETAPAS

Para realizar o acompanhamento, recomenda-se que o Agente de Planejamento pesquise e tenha à sua disposição as seguintes informações:

Informações por escrito das áreas específicas, responsáveis pela execução dos programas, sobre o que foi realizado durante o bimestre e as justificativas sobre as causas da não execução;

Quadro de detalhamento da despesa - QDD da UO, referente ao final do bimestre em atualização, disponível no SIGGO, módulo SAG, Orçamentário, QDD por UO, ou no caso de empresas estatais, módulo SAG, Integra, Consulta Execução Estatal.

importante

O QDD/ Integra possibilita ao agente de planejamento verificar:

Se, para todas as realizações físicas informadas pela área específica, houve a correspondente execução financeira (valor liquidado no bimestre);

Se as realizações físicas são compatíveis com execução financeira (às vezes, a execução financeira é bastante elevada e a realização física muito pequena ou o contrário). No caso de alto valor liquidado, é prudente verificar quais realizações físicas ocorreram à conta do programa de trabalho em análise pelo agente de planejamento e informá-las;

Se o que foi realizado é incompatível com a etapa prevista, cadastra-se uma nova etapa, informando as realizações físicas;

Se houve alterações de crédito no bimestre. Em alguns casos, as alterações de crédito modificam o planejamento da execução física;

> Se houve execução financeira e as áreas específicas não informaram a realização física.

O agente de planejamento pode acompanhar, diariamente, as alterações de crédito que afetem a sua UO, desde o processamento do crédito, bem como sua publicação e contabilização, pois essas alterações, principalmente os cancelamentos, poderão interferir diretamente na execução da etapa prevista.

De posse das informações acerca da execução física ocorrida no bimestre, passa-se ao registro das informações no sistema SAG, de acordo com o item 2.9.3 Acompanhamento Bimestral das Etapas e com as orientações seguintes:

### 2.8.2. ESTÁGIOS DAS ETAPAS

Segue a relação de estágios, que se encontra na Tabela 3 destas instruções (Estágios das Etapas no SAG) e no sistema SIGGO, módulo SAG, Tabelas, Lista Estágio:

SI – A ser iniciada NO – Andamento Normal NI – Não Iniciada CO - Concluída AT - Atrasada PA – Paralisada AN – Anulada EE – Empenhado a Executar

As Unidades devem proceder à alteração do estágio, conforme o andamento em que se encontra a execução da etapa, dadas as seguintes orientações:

#### Estágio: "A Ser Iniciada – SI"

Estágio dado automaticamente pelo sistema ao cadastrar as etapas.

Considerando o item 2.7.1 Etapas que devem ser cadastradas, o estágio "SI" refere-se a etapas sem realização física e com previsão de início em data futura, após o bimestre em curso.

#### Estágio "Andamento Normal – NO"

A etapa programada está em execução normal, de acordo com o cronograma previsto.

Desta forma, considera-se "NO" quando houver realização **física**, ainda que pendente de execução financeira.

A expectativa de realização, abertura de processo licitatório e empenho emitido não configuram realização física. Esse estágio aplica-se também aos casos de <u>devolução de saldo de convênios</u> em que há execução financeira, mas sem a correspondente realização física.

No campo Etapa Realizada deve ser descrita a realização física ocorrida **até** o bimestre em questão. <u>Não devem ser inseridos dados como número de nota de empenho ou de contrato, apenas o número do processo.</u> <u>Se houver mais de um processo referente à etapa, deve ser citado somente o número do mais relevante, acrescentando-se a expressão "e outros".</u>

Exemplo:

PT LOA: 20.606.6207.2889.0001 - APOIO À AGRICULTURA FAMILIAR-APOIO AO DESENVOLVIMENTO E FORTALECIMENTO DA AGRICULTURA FAMILIAR DO DISTRITO FEDERAL.-DISTRITO FEDERAL

Etapa Prevista: 0022 - Apoiar o desenvolvimento e fortalecimento da agricultura familiar do DF.

Previsão de início: 01/05/2018

Previsão de término: 31/12/2018

Etapa cadastrada no 1º bimestre, estágio permanece "SI", pois irá iniciar em data futura.

3º bimestre: O evento é realizado dentro da data prevista.

Estágio deve ser alterado para "NO", por ter respeitado o cronograma previsto, e a etapa realizada é preenchida.

**Etapa realizada:** Apoio à realização da Agrobrasília, nos dias 16 a 20 maio de 2017, com contratação de empresas especializadas em fornecimento de serviços gráficos, transportes, segurança, auxiliar de carregamento e serviços gerais . Público presente cerca de 99 mil pessoas. Portaria Conjunta SEAGRI/CULTURA n° 02, 09/05/2017. Processo n° 070.000.559/2017 e outros.

#### Estágio "Não Iniciada – NI"

A etapa programada não teve execução física, nem financeira, não foi iniciada no prazo previsto ou, por decisão do titular da unidade, não há interesse, necessidade ou condições de executá-la (cancelamento de licitação, recursos orçamentários e financeiros insuficientes ou não liberados, etc.).Enquadram-se, também, neste estágio as etapas com empenho emitido e, posteriormente, cancelado (sem execução física).

A Unidade deve justificar a razão de a etapa não ter começado na data estipulada, conforme item 2.9.3.1 Atualização das Etapas em Desvio.

Caso ocorra o cancelamento total dos recursos, seguir as orientações expressas no item citado para preenchimento do desvio.

#### Exemplo 1:

PT 20.333.6207.2239.2922 - Bolsa do Menor Aprendiz - Capacitação Profissional de Menor Aprendiz.

Etapa prevista: Conceder Bolsa de Capacitação ao Menor Aprendiz

Previsão de início: 01/07/2017

Previsão de término: 31/12/2017

Estágio permanece "SI", pois irá iniciar em data futura.

#### 5º bimestre: A etapa não é iniciada no bimestre previsto.

Estágio deve ser alterado para "NI" e devidamente justificado o motivo da não realização.

6º bimestre: A etapa não inicia.

Estágio permanece "NI" e a causa/ detalhamento do desvio devem ser devidamente atualizados.

## Estágio "Concluída – CO"

A etapa programada teve sua execução finalizada.

Obs. Em alguns casos, a quantidade realizada pode ser diferente da meta prevista (LOA), desde que não prejudique sua conclusão.

## Exemplo:

PT LOA - 12.365.6221.2964.9316 ALIMENTAÇÃO ESCOLAR-EDUCAÇÃO INFANTIL PRÉ ESCOLA -SE-DISTRITO FEDERAL

6º bimestre: Atualização da etapa para estágio "CO".

LOA: Produto: Aluno Atendido Quantidade: 38.633

**Etapa prevista**: 0023 - Alimentar alunos da educação infantil - pré-escola - da Secretaria de Estado de Educação do DF.

**Etapa realizada:** alunos atendidos: janeiro- 0; fevereiro-39.879; março-39.859; abril40.516; maio-41.553; junho-41.553; junho-41.553; agosto-41.643; setembro-41.488; outubro-41.728; novembro-41.932; dezembro 41.932 Refeições distribuídas - janeiro-0; fevereiro-503.734; março-1.007.468; abril-845.478; maio-1.068.870; junho1.020.285; julho-388.680; agosto-1.119.686; setembro-969.820; outubro-1.029.147; novembro-932.900; dezembro-736.500 Processo nº 080.000.354/2017

## Estágio "Atrasada – AT"

A execução da etapa <u>teve início</u>, <u>está em andamento</u>; porém, por algum entrave burocrático, orçamentário, financeiro, ou diverso, <u>está atrasada</u> em relação ao cronograma previsto.

A Unidade deve expor os motivos do atraso, conforme item 2.9.3.1 Atualização das Etapas em Desvio.

## **Estágio "Paralisada – PA"**

A execução da etapa <u>teve início</u> e por decisão interna, por algum entrave burocrático, orçamentário, financeiro ou alguma situação de natureza técnica foi <u>interrompida</u>, porém <u>há previsão de continuação</u>.

A Unidade deve expor os motivos da paralisação, conforme item 2.9.3.1 Atualização das Etapas em Desvio.

## Estágio "Anulada - AN"

Etapas que <u>tiveram início</u> e, posteriormente, foi verificado algum vício ou motivo que justifique sua <u>anulação</u>. <u>Não serão mais continuadas</u>.

Neste caso, no campo "Etapa realizada", a Unidade deve informar o que foi realizado até o momento, bem como as razões que levaram à anulação.

## Estágio "Empenhado a Executar – EE"

Somente para ações do tipo <u>projeto</u>, com valor <u>empenhado</u> e inscrito em restos a pagar, cuja <u>execução</u> física será concluída no exercício seguinte, para o qual não há programa de trabalho na LOA. Pode ser utilizado <u>somente no 6º bimestre</u>, conforme item 2.8.7 Procedimentos para o encerramento do exercício no SAG. Nos demais bimestres, estará indisponível para utilização.

## 2.8.3. ACOMPANHAMENTO - ORIENTAÇÕES GERAIS

O acompanhamento deve respeitar as orientações a seguir:

 Expressões genéricas: Os termos serviços executados, ação mantida, ação implantada, material adquirido ou outros, se utilizados na etapa realizada, <u>devem ser complementados com informação detalhada</u> que expresse aquilo que foi realizado. Evitar o uso de expressões genéricas que não demonstram o que foi efetivamente realizado;

II. <u>Nomes de pessoas físicas ou jurídicas:</u> Não devem ser utilizados nomes de pessoas físicas ou jurídicas no detalhamento das informações;

III. <u>Número do processo:</u> O número do processo deve aparecer sempre no final do detalhamento de cada etapa realizada. Deve ser informado apenas um número de processo (o mais significativo em termos de valor) e a expressão "e outros", quando houver outros processos;

IV. <u>Desvio</u>: O desvio acontece quando a execução da etapa não ocorre conforme o cronograma previsto, como nos seguintes estágios: <u>NI – Não Iniciada;</u> <u>AT – Atrasada</u> ou <u>PA – Paralisada.</u>

Nestes casos, a Unidade deve justificar devidamente o ocorrido, usando as instruções que se encontram no item 2.9.3.1- Atualização de Etapas em Desvio;

V. <u>Reprogramação</u>: A reprogramação ocorre quando há necessidade de alterar as datas inicialmente previstas. Esta só pode ser feita pela Unidade uma única vez pelo Agente de Planejamento, sendo que:

Na data de início: somente é possível <u>antecipar</u> a data prevista, quando a realização ocorre antes do planejado.

Não é permitido postergar a data de início. Se a Unidade não iniciou a execução até o período previsto, caracteriza-se desvio e o estágio deve ser alterado para "NI", conforme item 2.8.2 Estágios das Etapas, prestando as justificativas pertinentes; e

Na data de término: é possível antecipar ou postergar pela própria Unidade uma vez.

Se forem necessárias novas reprogramações, a Unidade deverá solicitar a SUPLAN/SEPLAG por meio de mensagem no SIGGO;

VI. <u>Meta</u>: A meta informada na Etapa Prevista e a realização informada na Etapa Realizada no SAG devem ser compatíveis com a meta da LOA, principalmente em relação à unidade de medida, o que não impede o detalhamento dos serviços executados na Etapa Realizada.

## Exemplo:

Programa de Trabalho na LOA: **15.451.6210.3058.0003** Produto da ação 1110 "Execução de obras de urbanização": Área urbanizada Unidade de medida: m2 Quantidade: 661997 Meta: (quantidade + unidade de medida + produto) **Meta:** 661997 m<sup>2</sup> de área urbanizada

Detalhamento no SAG:

| Instruções para cadastramento e | e acompanhamento de | e etapas no SAG | - 2018 |
|---------------------------------|---------------------|-----------------|--------|
|---------------------------------|---------------------|-----------------|--------|

| Projeto-Atividade-Oper. Especiais/<br>Subtítulos                                                                                                    | Unid. de<br>Medida | Quant. | RA | Estágio             | Data Ref. | Etapa Realizada                                                                                                    |
|----------------------------------------------------------------------------------------------------|--------------------|--------|----|---------------------|-----------|----------------------------------------------------------------------------------------------------|
| PT LOA 15.451.6210.3058.0003<br>EXECUÇÃO DE OBRAS DE<br>URBANIZAÇÃO - PRÓ-<br>MORADIACONDOMÍNIO SOL<br>NASCENTE- CEILÂNDIA                                                              |                    |        |    |                     |           |                                                                                                    |
| 0032 - Construir pavimentação,<br>calçadas com rampas e drenagem<br>pluvial no Setor Habitacional Sol<br>Nascente, Trecho 1,                                                            | m²                 | 661997 | 09 | Andamento<br>Normal | 31/12     | 500.000 m² de área urbanizada, sendo<br>Até 2016: Executados 36,98%, iniciada<br>locação (1.789m), implantação parcial<br>de drenagem (7.025m), dissipadores<br>(2un.), terraplenagem (101.432m²),<br>asfalto em vias (19.385m²) e<br>intertravados (46.350m²). 2017:<br>Executados 92% dos serviços -<br>drenagem (21.763m), terraplenagem<br>(216.183m²), asfalto (78.107m²),<br>intertravados (85.227m²), passeios<br>(271m²) e redes (18.532m). CT.:<br>015/2014 (RC) - Proc.:<br>112.005.057/2011. |
| □0033 - Construir<br>pavimentação, calçadas com<br>rampas e drenagem pluvial no<br>Setor Habitacional Sol<br>Nascente, Trecho 2, em<br>Ceilândia (procedente da etapa<br>n° 0035/2016). |                    |        |    |                     |           | □Até 2016: Executados 16,75%,<br>implantação parcial de drenagem<br>(3.989m) e escavações de lagoas de<br>detenção. 2017: Executados 48,65% dos<br>serviços - dissipadores (2un.), redes<br>(23.924m), asfalto (35.943m <sup>2</sup> ) e<br>intertravados (4.609m <sup>2</sup> ). CT.: 002/2015<br>(RC) - Proc.: 112.005.058/2011. n°<br>0036/2016).                                                                                                    |
| □0034 - Construir<br>pavimentação, calçadas com<br>rampas e drenagem pluvial no<br>Setor Habitacional Sol<br>Nascente, Trecho 3, em<br>Ceilândia (procedente da etapa                   |                    |        |    |                     |           | □ Até 2016: Mobilizada equipe e<br>iniciado levantamentos topográficos,<br>mas interrompidos devido a problemas<br>ambientais. 2017: Executados 10,80%<br>dos serviços - redes (7.171,27m). CT.:<br>003/2015 (RC) - Proc.:<br>112.001.153/2013                                                                                                    |

## VII. Etapa Realizada – Quantidade

As informações registradas em bimestres anteriores não deverão ser excluídas. As novas informações dos bimestres subsequentes deverão ser incluídas da seguinte forma:

a) Nas etapas em que a meta física prevista na LOA referir-se a um <u>produto cuja</u> <u>quantidade possa ser computada mensalmente</u>, as informações da Etapa Realizada deverão ser quantificadas mês a mês, <u>de forma não cumulativa</u>. Referem-se, principalmente, a ações que a soma poderia distorcer a real quantidade beneficiada.

Seguem algumas ações que se enquadram nesta regra:

2426 - Fortalecimento das Ações de Apoio ao Interno e sua Família

- 4118 Acolhimento Institucional
- 4187 Concessão de benefícios assistenciais
- 8502 Administração de pessoal
- 8504 Concessão de benefícios
- 9004 Encargos previdenciários do DF

9083 - Concessão de bolsas de estudo

#### Exemplo 1:

## LOA:

PT 04.122.6003.8502.7024

Produto da ação 8502 "Administração de Pessoal": Servidor remunerado

Unidade de medida: Unidade Quantidade: 500 Meta: 500 servidores remunerados SAG:

Etapa Prevista: Remunerar servidores ativos da ... (nome da UO)

**Etapa Realizada:** Servidores remunerados: jan: 500; fev: 511; mar: 510; abr: 512; mai: 511; jun: 512; jul: 549; ago: 530; set: 545; out: 550; nov: 560; dez: 565. (Processo nº. XXX.XXX.XXX/201X).

#### Exemplo 2:

LOA: PT 10.364.6202.9083.0003 Produto da ação 9083 "Concessão de bolsas de estudo": Bolsa concedida Unidade de medida: Unidade Quantidade: 1006 Meta: 1006 bolsas concedidas

## SAG:

Etapa Prevista: Conceder bolsas de estudos aos médicos residentes da..(nome da UO)

**Etapa Realizada**: Bolsas de estudo concedidas: jan 844; fev 839; mar 864; abr 959; mai 952; jun 950; jul 940; ago 935; set 935; out 930; nov 928; dez 927. Processo nº. XXX.XXX.XXX/201X e outros.

b) Nas etapas em que a meta prevista na LOA referir-se a um produto cuja <u>quantidade possa ser</u> <u>acumulada de modo a informar o total da execução</u>, as informações da Etapa Realizada <u>devem ser somadas bimestre</u> <u>a bimestre</u>. Assim, cada bimestre demonstrará o somatório do que foi realizado no próprio bimestre e nos anteriores.

Seguem alguns casos de ações que se enquadram nesta regra:

- 1110 Execução de obras de urbanização
- 1763 Ampliação da rede de iluminação pública
- 1968 Elaboração de projetos
- 1984 Construção de prédios e próprios
- 2094 Promoção de assistência social comunitária
- 3467 Aquisição de equipamentos
- 3711 Realização de estudos e pesquisas
- 3678 Realização de eventos
- 3903 Reforma de prédios e próprios

- 4088 Capacitação de servidores
- 4089 Capacitação de pessoas
- 4090 Apoio a eventos
- 4091 Apoio a projetos
- 9001 Execução de sentenças judiciais

#### Exemplo 1:

#### LOA:

PT 04.128.6003.4088.0027 – Capacitação de servidores – Qualificação e Desenvolvimento de Pessoas Produto da ação 4088 "Capacitação de servidores": Servidor capacitado Unidade de medida: Unidade Quantidade: 3.300 **Meta: 3.300 servidores capacitados** 

#### SAG:

Etapa Prevista: Capacitar os servidores da ... (nome da UO).

Previsão: Início: 06/02/2017 Término: 31/12/2017.

#### Etapa Realizada

<u>2º bimestre</u>: Servidores capacitados: 1000. Servidores capacitados (seminários e congressos). Processo nº XXX.XXX.XXX/201X.

<u>3º bimestre:</u> Servidores capacitados: 1.500.Servidores capacitados (seminários e oficinas), curso de conservação e encadernação, instrutores de Egov. Processo nº XXX.XXX.XXX/201X.

<u>6º bimestre:</u> Servidores capacitados: 7.787 Servidores capacitados (seminários e oficinas), curso de conservação e encadernação, instrutores de Egov, IX congresso CONSAD. Processo nº XXX.XXX.XXX/201X.

Observa-se que, ao informar a realização do 6º bimestre, **mantém-se** a informação dos bimestres anteriores, acrescentando a quantidade realizada no 6º bimestre. O valor informado será a soma de todos os bimestres até o encerramento do exercício.

## 2.8.4. CASOS ESPECÍFICOS

I. <u>Licitação</u>: As etapas que ainda estão em fase de licitação não podem ser consideradas em Andamento Normal. O processo licitatório é um procedimento administrativo e pode, em alguns casos, não culminar numa realização efetiva.

II. <u>Convênios</u>: As etapas cuja execução se dê por meio de convênios devem ser cadastradas normalmente, explicitando na etapa prevista o <u>objeto do convênio</u> e na etapa realizada <u>o que for executado</u>. Não serão aceitas etapas que simplesmente informem na Etapa Prevista "Executar convênio" ou na Etapa Realizada "Convênio executado".

## Exemplo:

<u>Etapa Prevista</u>: Modernizar e reequipar as unidades de segurança pública do CBMDF do Distrito Federal. (Convênio XXXX/201X)

Etapa Realizada: Convenio com o Ministério de Esporte para a construção de auditório, reforma do refeitório e construção do campo de treinamento da Academia de Bombeiro Militar do CBMDF. Executado: Estrutura total de área 2.488,56m<sup>2</sup>, 23,63% construídos (588m<sup>2</sup>). (Convênio XXXX/201X) Processo: XXX.XXX.XXX/XX

III. <u>Elaboração de projeto/estudo:</u> Quando a elaboração do projeto/estudo estiver prevista no contrato de execução, deve-se cadastrar somente uma etapa para acompanhamento e, a cada bimestre, as realizações devem ser acrescentadas.

#### Exemplo 1:

Etapa Prevista - "0001": Construir Centro de Ensino Médio em Brazlândia.

#### 2° bimestre:

Etapa Realizada - "0001": Elaborados os projetos de arquitetura e engenharia. Processo nº. XXX.XXX.XXX/201X.

Estágio: andamento normal - NO.

3° bimestre:

Etapa Realizada - "0001": Elaborados os projetos de arquitetura e engenharia. Fundações e estruturas de concreto concluídas; paredes de alvenaria construídas. Processo nº. XXX.XXX.XXX/201X.

Estágio: andamento normal - NO.

4° bimestre:

Etapa Realizada - "0001": Elaborados os projetos de arquitetura e engenharia. Fundações e estruturas de concreto; paredes de alvenaria; estrutura metálica para cobertura e telhado; instalações hidráulicas e elétricas concluídos. Processo nº. XXX.XXX/201X.

Estágio: andamento normal - NO.

5° bimestre:

Etapa Realizada - "0001": Elaborados os projetos de arquitetura e engenharia. Fundações e estruturas de concreto; paredes de alvenaria; estrutura metálica para cobertura e telhado; instalações hidráulicas e elétricas; esquadrias e portas; revestimentos (paredes e pisos); forros de gesso e acabamentos hidráulicos e elétricos concluídos. Processo nº. XXX.XXX.XXX/201X.

Estágio: andamento normal - NO.

6° bimestre:

Etapa Realizada - "0001": Projetos de arquitetura e engenharia; fundações e estruturas de concreto; paredes de alvenaria; estrutura metálica para cobertura; telhado; instalações hidráulicas e elétricas; esquadrias e portas; revestimentos (paredes e pisos); forros de gesso, acabamentos hidráulicos e elétricos; passeios e jardins externos concluídos. Centro de ensino médio construído com 3.000 m<sup>2</sup> Processo n<sup>o</sup>. XXX.XXX.XXX/201X.

Estágio: concluída - CO

Quando for necessário **contratar separadamente empresa para elaboração do projeto/estudo**, devem ser cadastradas duas etapas distintas: uma para a elaboração do projeto/estudo e outra para o acompanhamento da execução. As realizações devem ser acrescentadas em cada etapa, a cada bimestre.

#### Exemplo 2:

**Etapa Prevista – "0001":** Elaborar projetos de arquitetura e engenharia para Construção de Unidades de Ensino de Educação Infantil.

2° bimestre:

Etapa Realizada – "0001": 5 Projetos de arquitetura de engenharia elaborados. Processo nº XXX.XXX.XXX/201X.

Estágio: concluída - CO

Etapa Prevista - "00XX": Construir Unidade de Educação Infantil em Santa Maria

<u>1º bimestre</u>

**Etapa Realizada – "00XX":** Fundações e estruturas de concreto; paredes de alvenaria, estrutura metálica para cobertura e telhado; instalações hidráulicas e elétricas concluídos. Processo nº XXX.XXX.XXX/201X.

Estágio: andamento normal - NO

IV. <u>Descentralização de Crédito:</u> Durante o processo de execução é comum verificar a necessidade de descentralizar o crédito para outra Unidade que detenha a função de executar determinada ação.

Assim, a Unidade que descentralizar crédito de um determinado subtítulo, por meio de portaria conjunta, para outra Unidade Orçamentária continua com a responsabilidade de acompanhar e informar o andamento da execução até a conclusão no SAG.

A etapa cujos recursos forem descentralizados somente poderá apresentar o estágio Andamento Normal quando a obra ou o serviço for efetivamente iniciado físico e/ou financeiramente. Neste caso, o procedimento de Descentralização de Crédito, em si, não justifica a mudança de estágio para andamento normal.

O recurso previsto na Lei Orçamentária Anual é sempre de responsabilidade da Unidade que o previu. Portanto, é imprescindível que a Unidade Cedente solicite à Unidade Recebedora as informações do que foi executado. Da mesma forma, cabe à Unidade Recebedora repassar para a Unidade Cedente o que foi executado com o crédito, para que esta proceda à atualização do SAG.

No campo Etapa Realizada, portanto, deve ser informado o que efetivamente foi realizado + informação "Descentralização para a Unidade XXX, conforme portaria conjunta nº xx, de xx/xx/20xx." (citar a Unidade Recebedora e dados da portaria).

<u>A Unidade Executora deve informar sobre o andamento da obra ou serviço e a Unidade Cedente deve</u> atualizar a etapa no SAG.

Exemplo:

1º Bimestre:

PT 20.392.6201.4090.1599 - Apoio a Eventos - Agrobrasília

Ocorreu a descentralização de crédito, deve ser cadastrada etapa para este PT neste bimestre mas o estágio permanece "A ser iniciada" e passará em "Andamento Normal" quando houver realização física, ainda que pendentes da execução financeira.

#### 2º Bimestre:

Foi realizado o evento no bimestre. (Deve ser feito a atualização do estágio e da etapa realizada pela Unidade Cedente).

Etapa prevista: Apoiar o evento Agrobrasília na Granja do Torto

Previsão de início: 14/03/2018

Previsão de término: 30/06/2018

O sistema automaticamente adota o estágio SI – a ser iniciada.

A Unidade deve alterar o estágio da etapa para NO – andamento normal e informar a realização no campo "Etapa realizada".

Etapa realizada: Evento Realizado – Agrobrasília, nos dias XXX. Público presente estimado de XXX pessoas. Processo nº XXX.XXX.XXX/201X. (Descentralização para a Unidade XXX, conforme portaria conjunta nº XX, DE XX/XX/20XX.)

V. <u>Etapas procedentes de ano anterior</u>: Referem-se a <u>projetos</u> cujas etapas do ano anterior não foram concluídas e permaneceram no 6º bimestre do ano anterior nos estágios "NO - andamento normal", "PA - paralisada" e "AT - atrasada".

Estas etapas devem ser recadastradas no exercício seguinte no subtítulo correspondente. Desta forma, a Unidade deve inserir o Programa de Trabalho no PLOA do próximo ano para dar continuidade ao projeto.

No cadastramento da etapa no exercício seguinte, ao final da descrição da etapa deve constar a seguinte expressão: "Procedente da etapa nº. \_\_\_\_\_" (informar o nº. da etapa e o ano a que se refere).

a) A data de início das etapas procedentes de exercícios anteriores é a mesma de quando elas foram cadastradas pela primeira vez.

b) No campo etapa realizada, deve ser informado em percentual (%) e resumidamente o que foi executado nos anos anteriores, em seguida a realização do ano atual.

Obs.: Não havendo na LOA do exercício seguinte o referido subtítulo, a Unidade deve providenciar a abertura de Crédito Especial, com a devida exposição de motivos, para posterior cadastramento e continuidade do projeto, se for o caso.

Exemplos:

Situação em 2017

PT: 15.451.6207.1302.5748 - CONSTRUÇÃO DE FEIRAS-FEIRA PERMANENTE DA ESTRUTURAL- SETOR COMPL. DE IND. E ABASTECIMENTO

Etapa Prevista: 0005 - Construir a Feira Permanente da Estrutural, no Setor Central, Área Especial 04, SCIA (procedente da etapa nº 0008/2016).

Previsão: Início - 01/01/2016 Término - 27/03/2018

6° bimestre 2017

Etapa realizada: 2016: Executados 55% - concluídos canteiro, fundações, estrutura de concreto, alvenarias e estrutura metálica da cobertura; execução parcial de instal. hidrossanitárias, eletroeletrônicas e combate a incêndios. 2017: Executados 95% dos serviços - finalizadas instal. hidrossanitárias e eletroeletrônicas, combate a incêndios e arquitetura de elem. urbanistícos em fase de finalização CT.: 002/2016 (AC) - Proc.: 112.005.191/2014.

## Estágio: NO - andamento normal

### Hipótese A

## 1º bimestre 2018 - Cadastramento e atualização da etapa

Não houve ainda nenhum empenho nem realização física em 2018. A obra foi interrompida, mas há previsão de continuar. (Mesmo neste caso, a Unidade deve cadastrar a etapa com as informações resumidas da execução do(s) ano(s) anterior(es)).

Etapa prevista: XXXX – Construir Unidade de Educação Infantil na Quadra 511 do Recanto das Emas – 20 salas de aula (procedente da etapa nº 0059/2017).

Previsão: Início - 20/02/2017 Término - 30/06/2018

Etapa realizada: Em 2017 - Unidade de Educação Infantil em construção: 10% da obra realizada. Terraplanagem realizada. Processo nº XXX.XXX.XXX/201X

Estágio: PA - paralisada

O estágio deve ser alterado, conforme o andamento da execução, com as devidas justificativas.

ou

Hipótese B

## 1º bimestre 2018 - Cadastramento e atualização da etapa

Deu-se continuidade às obras. (A Unidade deve cadastrar a etapa com as informações resumidas da execução do(s) ano(s) anterior(es) e atualizar o campo da Etapa Realizada).

Etapa prevista: XXXX – Construir Unidade de Educação Infantil na Quadra 511 do Recanto das Emas - 20 salas de aula (procedente da etapa nº 0059/2017).

Previsão: Início – <u>20/02/2016</u> Término – 30/06/2018

Etapa realizada: Em 2017 - Unidade de Educação Infantil em construção: 10% da obra realizada. Terraplanagem realizada. Em 2018: Escavação de subsolo e início das fundações. Processo nº XXX.XXX.XXX/201X

Estágio: NO - andamento normal

E assim por diante, até a conclusão da obra.

VI. <u>Despesas de Exercícios Anteriores:</u> Como regra geral, não deve ser cadastrada etapa específica para pagamento de despesas de exercícios anteriores. Faz-se necessário o cadastramento quando:

- No programa de trabalho só ocorreu liquidação para este tipo de despesa; ou
- Os valores liquidados neste elemento de despesa forem muito elevados.

## Exemplo:

**Etapa Prevista**: 000X - Efetuar pagamento de despesas de exercícios anteriores ... (mencionar do que se trata).

**Etapa Realizada**: Pagamento de despesas referentes a (mencionar do que se trata o reconhecimento de dívidas), publicado no DODF n°, de / / , pág. Processo n° XXX.XXX.XXX/201X.

VII. <u>Despesas referentes a RPPS</u>: A despesa com Contribuição Patronal para o Regime Próprio de Previdência Social - RPPS deve ser realizada na ação 8502 – Administração de Pessoal, conforme Manual de Planejamento e Orçamento - MPO, em subtítulo já existente utilizado para o lançamento das demais despesas de pessoal.

Desta forma, não deve ser criada etapa específica, nem é necessário discriminar seu pagamento no campo Etapa Realizada.

## 2.8.5. AÇÕES ORÇAMENTÁRIAS

Seguem algumas ações orçamentárias e as principais despesas admitidas:

#### a) Ação 1110 - Execução de Obras de Urbanização:

- Pavimentação de ruas e estacionamentos;
- Intervenções para construção ou readequação de redes e galerias de águas pluviais construção ou readequação de bocas de lobo e valetas;
- Construção de calçadas e passeios;
- Instalação de meios-fios e passeios públicos;
- Plantio de grama;
- Execução de paisagismo;
- Construção de vias;
- Execução de obras para implantação de áreas verdes;
- Instalação de lixeiras, totens informativos, pergolados, bancos, orelhões, bloqueios de mobilidade;
- Recapeamento asfáltico.

# IMPORTANTE

Nesta ação não podem ser realizadas obras de edificações (construção de prédios, galpões, ginásios; entre outros), construção de praças, construção de quadras de esporte, implantação de ponto de encontro comunitário, instalação de postes, luminárias e outros. Existem ações específicas para estas obras, que constituem objeto de análise dos órgãos de controle interno e externo.

- b) Ação 1337 Recuperação de Áreas Urbanizadas:
- Reformas de áreas urbanizadas;
- ▶ Reformas de passagens, caminhos de pedestres e calçadas;
- Recuperação de paisagismo.

## c) Ações de Informática – 1471/2557:

Conforme Decisão nº 360/2012, ao final destas Instruções, "os gastos com Tecnologia da Informação e Comunicação (...) devem ser registrados em rubrica específica, de forma a possibilitar a identificação objetiva, clara e transparente dessas despesas nos instrumentos de planejamento e orçamento."

Desta forma, seguem as ações específicas em que tais gastos devem ser utilizados e informados:

Ação 1471 - Modernização dos Sistemas de Informação: Esta ação admite despesas como:

- Aquisição de hardwares (Desktops e Impressoras);
- Aquisição de hardwares (Servidores);
- Implantação de infraestrutura para modernização de Centro de Dados de Tecnologia de Informação;
- Implantação de redundância de Centro de Dados de TIC;
- Implantação e expansão de Sala Segura;
- Implantação de Relatório de Análise de Riscos e de Análise de Segurança de Ambiente;
- Implantação de Painéis de Controle e Monitoramento Sala de Situação;
- Implantação de DataWareHouse;
- Implantação de Governança de Serviços de TIC;
- Contratação de consultorias;
- Contratação que implique transferência de tecnologia;
- Contratação de serviços afins à ação.

#### Ação 2557 - Gestão da Informação e dos Sistemas de TI: Esta ação admite despesas como:

- Manutenções preventivas e corretivas referentes à Modernização dos Sistemas de Informação;
- Seguros de instalações e equipamentos ligados a TIC;
- Fábrica de projetos e programas;
- Manutenção de serviços de impressão corporativa;
- Serviços help-desk e service-desk;
- Serviço de suporte técnico de banco de dados;
- Serviço de suporte técnico de centro de dados;
- Serviços de locação de impressoras e equipamentos correlatos.

As ações 5126 - Modernização da Rede GDF Net/Internet e 2985 - Manutenção da Rede GDF Net/Internet são de uso exclusivo da SEPLAG, conforme MPO – Manual de Planejamento e Orçamento.

#### d) 2396 - Conservação das Estruturas Físicas de Edificações Públicas:

Para atender ao disposto no art. 45 da Lei Complementar nº 101, de 4 de maio de 2000, Lei de Responsabilidade Fiscal – LRF, entende-se como ações de conservação do patrimônio público, na acepção mais restrita desta expressão:

as atividades que visem preservar e/ou recuperar as condições ambientais adequadas ao uso previsto para as edificações e suas partes constituintes;

o desenvolvimento de ações de conservação de rodovias e obras de artes especiais (pontes, viadutos e passarelas), defensas metálicas, sinalização viária e dispositivos de mobilidade urbana.

Inclui todos os serviços realizados para prevenir ou corrigir a perda de desempenho, ou para atualizálas às necessidades de seus usuários.

Não inclui</u> os serviços realizados para alterar o uso das edificações, bem como aqueles que visem tão somente ações de limpeza, conservação, vigilância e brigada.

Na organização das atividades de conservação do patrimônio, deve estar prevista a estrutura material, financeira e de recursos humanos capaz de atender os diferentes tipos de manutenção: rotineira, planejada e não planejada.

(\*) Observar o que dispõe o Decreto Nº 37.065, de 20 de janeiro de 2016, que se encontra anexo a estas instruções e dispõe sobre a manutenção do patrimônio público do Distrito Federal e dá outras providências.

## e) Ação 2903 - Manutenção de Redes de Águas Pluviais:

Manutenção de redes de águas pluviais, bocas de lobo, poços de visitas e execução de serviços de vídeo inspeção robotizada nas redes de águas pluviais.

#### f) Ação 3596 – Implantação de Infraestrutura Esportiva:

- Implantação de Ponto de Encontro Comunitário (PECs);
- Implantação de Pista de Skate;
- Implantação de pista de atletismo e de esportes radicais.

#### g) Ação 3615 – Manutenção e Conservação Urbanística:

Recuperação e recapeamento de asfalto, tapa-buracos, recuperação de bocas de lobo, calhas e valetas, poços de visita, passeios e calçadas, meios-fios, gramados, paisagismos, pinturas, bloqueios de mobilidade.

#### h) Ação 5695 – Execução de Obras de Prevenção, Controle e Combate à Erosão:

- ► Tratamento de erosões;
- Execução de gabiões e taludes gramados;
- Recuperação de lançamentos de drenagem pluvial;
- Implantação de plano de recuperação de áreas degradadas;

 Elaboração de plano de emergência com estudos e avaliação de riscos para recuperação de barragem;

Execução de desassoreamento e outros.

#### i) Ação 8508 – Manutenção de Áreas Urbanizadas e Ajardinadas:

- Manutenção de áreas com serviços de remoção de materiais diversos;
- Plantação e poda de árvores, arbustos e forrações e outros.

#### j) Ação 8517 – Manutenção de Serviços Administrativos Gerais:

#### Serviços gerais;

 -viagens e locomoção - aquisição de passagens aéreas e terrestres, nacionais e internacionais, pagamento de diárias no país e no exterior e outras despesas afins;

- -serviços postais;
- -aquisição e guarda de material de consumo e expediente;
- -comunicações administrativas de expediente;
- -assinatura de jornais, periódicos e afins;
- -outras despesas administrativas.

Manutenção e Conservação de Imóveis Próprios do Governo do Distrito Federal, Cedidos ou Alugados, Utilizados pelos Órgãos da Administração Pública:

- -aluguéis, despesas de condomínio, seguros;
- -locação de mão-de-obra para serviços de vigilância;
- -locação de mão-de-obra para serviços de limpeza;
- -serviços de utilidade pública: água, luz, gás e afins;

Frota de Veículos Utilizada pelos Órgãos e Entidades do Governo do Distrito Federal, envolvendo Transporte Próprio ou de Terceiro:

-serviços de manutenção, revisão e reparos de veículos;

- -combustíveis: gasolina, álcool, óleo diesel, lubrificantes;
- -peças e acessórios;
- -aquisição de veículos;
- -licenciamento e seguros;
- -aluguéis ou contratação de serviços de transporte.

# 2.8.6. ETAPAS PADRONIZADAS

As ações abaixo devem ser cadastradas e atualizadas seguindo a padronização da "Etapa Prevista" e "Etapa Realizada" indicada na tabela:

| AÇÃO                                                                                                    | ETAPA PREVISTA                                                                                                    | UNIDADE DE<br>MEDIDA/LOA | ETAPA REALIZADA                                                                                                    |
|----------------------------------------------------------------------------------------------------|----------------------------------------------------------------------------------------------------|--------------------------|----------------------------------------------------------------------------------------------------|
| 1471 – Modernização do<br>sistema de informação                                                                                                    | Modernizar o sistema de<br>informação da (citar o nome ou<br>sigla da unidade).<br>A unidade pode detalhar a etapa. | Unidade                  | Informar o que foi realizado, bens<br>adquiridos. Processo nº<br>XXX.XXX.XXX/201X                                                                                                    |
| 1968 – Elaboração de projetos                                                                                                    | Elaborar projetos da (citar o nome<br>ou sigla da unidade).<br>A unidade pode detalhar a etapa.                     | Unidade                  | (informar a quantidade) projetos<br>elaborados (acrescentar quais foram os<br>projetos). Processo nº:<br>XXX.XXX.XXX/201X                                                                     |
| 2422 – Concessão de bolsa<br>estudo                                                                                                    | Conceder bolsa de estudo a (citar<br>beneficiários).                                                                | Unidade                  | Bolsas de estudo concedidas. jan ; fev<br>; mar ; abr ; mai ; jun ; jul<br>; ago ; set ;out ; nov ; dez<br>. Processo nº XXX.XXX.XXX/201X                                                     |
| 2426 – Fortalecimento das<br>Ações de Apoio ao Interno e<br>sua Família<br>(Ocorre quando a Unidade                                                                                                    | Assistir e ressocializar<br>sentenciados à disposição do<br>(nome do órgão) conforme contrato<br>com a FUNAP.       | Unidade                  | Pessoas assistidas: jan ; fev ; mar<br>; abr ; mai ; jun ; jul ; ago<br>; set ; out ; nov ; dez<br>Processo nº XXX.XXX.XXX/201X                                                               |
| contrata sentenciados do<br>programa Reintegra Cidadão ou<br>para ações de apoio ao interno e<br>sua família)                                                                                                    | Nos demais casos, cadastrar a<br>etapa conforme a ação a ser<br>desenvolvida.                                       | Unidade                  | Informar as ações realizadas e a<br>quantidade de pessoas assistidas.<br>Processo nº XXX.XXX.XXX/201X                                                                                         |
| <b>3678 – Realização de eventos</b><br>(Ocorre quando a própria<br>Unidade realiza o evento).                                                                                                    | Realizar (citar o evento) ou<br>Realizar eventos em (informar<br>onde)                                              | Unidade                  | (informar a quantidade) eventos<br>realizados (citar os eventos mais<br>relevantes, data e nº de pessoas<br>presentes). Processo nº.:<br>XXX.XXX.XXX/201X<br>Ver exemplos ao final do quadro. |
| 3711 – Realização de estudos<br>e pesquisas                                                                                                    | Realizar estudos e/ou pesquisas<br>(citar o conteúdo da pesquisa ou<br>estudo)                                      | Unidade                  | (informar a quantidade) estudos e<br>ou pesquisas realizados (citar quais<br>estudos ou pesquisas foram realizados).<br>Processo nº.: XXX.XXX.XXX/201X                                        |
| 4088 – Capacitação de servidores       Capacitar servidores da (o) (citar o nome ou sigla da unidade).         (Ação usada para capacitações de pessoas que <u>são servidores</u> Capacitar servidores da (o) (citar o nome ou sigla da unidade). |                                                                                                    | Unidade                  | (informar a quantidade acumulada)<br>servidores capacitados. Citar o tipo ou<br>nome da capacitação e o período em que<br>ocorreu. Processo nº:<br>XXX.XXX.XXX/201X                           |
| 4089 – Capacitação de pessoas                                                                                                    | Capacitar pessoas para (citar a finalidade da capacitação)                                                          |                          | (informar a quantidade acumulada)<br>pessoas capacitadas. Citar o tipo ou nome<br>da capacitação e o período em que                                                                           |

Instruções para cadastramento e acompanhamento de etapas no SAG - 2018

| AÇÃO                                                                                                    | ETAPA PREVISTA                                                                      | UNIDADE DE<br>MEDIDA/LOA                                               | ETAPA REALIZADA                                                                                                    |
|----------------------------------------------------------------------------------------------------|-------------------------------------------------------------------------------------|------------------------------------------------------------------------|----------------------------------------------------------------------------------------------------|
| (Ação usada para capacitações<br>de pessoas que <u>não são</u><br>servidores públicos).                                                                                                    |                                                                                     | Unidade                                                                | ocorreu. Processo nº:<br>XXX.XXX.XXX/201X                                                                                                    |
| 4090 – Apoio a eventos                                                                                                    |                                                                                     |                                                                        |                                                                                                    |
| (Ocorre quando a Unidade<br>apenas <u>contribui em um evento</u><br><u>realizado por terceiros com, por</u><br>exemplo, disponibilização de<br>banheiros químicos, instalação<br>da iluminação pública, tendas,<br>etc.).                   | Apoiar o evento (citar o nome do<br>evento)                                         | Unidade                                                                | (informar a quantidade) eventos<br>apoiados (citar o que foi feito para apoiar<br>o evento), data e pessoas presentes.<br>Processo nº.: XXX.XXX.XXX/201X                                                                                         |
| 4091 – Apoio a projetos                                                                                                    |                                                                                     |                                                                        |                                                                                                    |
| (Ocorre quando a Unidade<br>contribui com o fornecimento de<br>insumos para possibilitar a<br>realização de algum projeto, tais<br>como: apoio técnico, materiais e<br>outros).                                                             | Apoiar o projeto (citar o nome do<br>projeto ou da Unidade)                         | Unidade                                                                | (informar a quantidade) projetos<br>apoiados (citar o que foi feito para apoiar<br>o projeto). Processo nº.:<br>XXX.XXX.XXX/201X                                                                                                    |
| 8502 – Administração de<br>pessoal                                                                                                    |                                                                                     |                                                                        |                                                                                                    |
| <ul> <li>(Informar a quantidade de servidores remunerados por mês.)</li> <li>*Conforme item 2.8.4. VII, não deve ser criada etapa específica para pagamento de RPPS, nem é necessário informar seu pagamento na Etapa Realizada.</li> </ul> | Remunerar servidores ativos da (o)<br>(citar o nome ou sigla da unidade).           | Unidade                                                                | Servidores ativos remunerados: jan ;<br>fev ; mar ; abr ; mai ; jun ;<br>jul ; ago ; set ; out ; nov ;<br>dez . Processo nº XXX.XXX.XXX/201X                                                                                                    |
| 8504 – Concessão de                                                                                                    |                                                                                     |                                                                        |                                                                                                    |
| benefícios<br>(Informar o somatório dos<br>diversos benefícios pagos por<br>mês.<br>Não deve ser criada uma etapa                                                                                                    | Conceder Benefícios a Servidores<br>da(o) (citar o nome ou sigla da<br>unidade).    | Unidade                                                                | Benefícios concedidos: vale transporte,<br>auxílio alimentação, auxílio creche e<br>outros. jan: , fev: , mar: , abr: , mai: ,<br>jun: , jul: , ago: , set: , out: , nov: , dez:<br>. Processo nº XXX.XXX.XXX/201X                               |
|                                                                                                    |                                                                                     |                                                                        |                                                                                                    |
| 8517 – Manutenção dos<br>serviços administrativos gerais                                                                                                    | Manter os serviços administrativos<br>da (o) (citar o nome ou sigla da<br>unidade). | Unidade<br>( <b>Obs</b> .: Informar qtde<br>"1" ao cadastrar<br>etapa) | "Urgao Mantido" + citar despesas de<br>maior relevância ou vulto. Processo nº<br>XXX.XXX.XXX/201X e outros. (utilizar a<br>expressão "e outros" quando houver<br>vários processos).<br><u>Ver mais esclarecimentos ao final desta</u><br>Tabela. |
|                                                                                                    |                                                                                     |                                                                        | (informar a quantidada) contances                                                                                                    |
| 9001 – Execução de sentenças<br>judiciais                                                                                                    | Pagar sentenças judiciais                                                           | -                                                                      | judiciais pagas referentes a (citar<br>sobre o que se trata a sentença). Processo<br>nº.: XXX.XXX.XXX/201X                                                                                                    |
| 9004 – Encargos<br>previdenciários do DF                                                                                                    | Pagar inativos da (o) (citar o nome ou sigla da unidade).                           | Pessoa                                                                 | Inativos pagos: jan ; fev ; mar ;<br>abr ; mai ; jun ; jul ; ago ;<br>set ; out ; nov ; dez: Processo nº<br>XXX.XXX.XXX/201X                                                                                                    |
| 9004 – Encargos<br>previdenciários do DF                                                                                                    | Pagar pensionistas da (o) (citar o nome ou sigla da unidade).                       | Pessoa                                                                 | Pensionistas pagos: jan ; fev ; mar<br>; abr ; mai ; jun ; jul ; ago                                                                                                    |

Instruções para cadastramento e acompanhamento de etapas no SAG - 2018

| AÇÃO                                                  | ETAPA PREVISTA                                                                                                    | UNIDADE DE<br>MEDIDA/LOA                                                                               | ETAPA REALIZADA                                                                                                    |  |
|-------------------------------------------------------|----------------------------------------------------------------------------------------------------|----------------------------------------------------------------------------------------------------|----------------------------------------------------------------------------------------------------|--|
|                                                       |                                                                                                    |                                                                                                    | ; set ; out ; nov ; dez .<br>Processo nº XXX.XXX.XXX/201X                                                                                        |  |
|                                                       |                                                                                                    | Unidade                                                                                                |                                                                                                    |  |
| 9033 – Formação do patrimônio<br>do servidor público  | Recolher contribuição para o PIS/<br>PASEP                                                                                                    | ( <b>Obs</b> .: Informar qtde<br>"1" ao cadastrar<br>etapa)                                            | PIS/ PASEP concedido. Processo<br>XXX.XXX.XXX/201X                                                                                               |  |
| 9050 – Ressarcimentos,<br>indenizações e restituições | Efetuar ressarcimento referente a<br>requisição de servidores.<br>(Utilizar este exemplo quando<br>houver servidor requisitado de outro<br>órgão ou empresa). | Pessoa                                                                                                 | Ressarcimentos efetuados: jan ; fev ;<br>mar ; abr ; mai ; jun ; jul ;<br>ago ; set ; out ; nov ; dez .<br>Processo nº XXX.XXX.XXX/201X          |  |
| 9050 – Ressarcimentos,<br>indenizações e restituições | Pagar indenizações/ restituições<br>(Conforme a situação, descrever o<br>tipo de indenização/ restituição<br>paga).                                           | Unidade<br>( <b>Obs</b> .: Se não<br>houver previsão de<br>qtde, informar "1" ao<br>cadastrar a etapa) | Indenizações/ restituições pagas: jan ;<br>fev ; mar ; abr ; mai ; jun ;<br>jul ; ago ; set ; out ; nov ; dez<br>. Processo nº XXX.XXX.XXX/201X. |  |
| 9041 – Conversão de licença<br>prémio em pecúnia      | Converter licença prémio em<br>pecúnia                                                                                                    | Pessoa                                                                                                 | Licenças convertidas: jan fev; ; mar ;<br>abr ; mai ; jun ; jul ; ago ; set<br>; out ; nov ; dez . Processo nº<br>XXX.XXX.XXX/201X.              |  |

## Ação 8517 – Manutenção de Serviços Administrativos Gerais

Pela expressão "Órgão mantido" subentende-se as despesas necessárias para manter a Unidade (como água, luz, telefone, despesas administrativas, entre outras) e, desta forma, <u>não devem ser citadas</u>.

É importante, no entanto, acrescentar as <u>outras despesas de maior relevância ou vulto, quando houver</u>, a exemplo de aquisição de veículo.

## Exemplo:

Etapa Prevista: Manter os serviços administrativos da ... (citar Unidade)

Etapa Realizada: Órgão Mantido. Aquisição de 02 veículos. Processo nº XXX.XXX.XXX/201X e outros.

## Ações referentes a eventos

**Realização de Eventos:** No campo "Etapa Realizada", informar quais foram os eventos ou atividades realizadas durante o ano (caso de muitos eventos realizados, citar somente os mais relevantes), o público presente em cada uma delas e o nº do processo. É importante que o Agente de Planejamento informe o resultado da ação proposta (público beneficiado, pessoas atendidas etc.).

Quando for **Apoio a Eventos** é importante informar quais eventos foram apoiados e qual o tipo de apoio realizado e não somente o tipo de gasto realizado (instalação de infraestrutura, aquisição de material).

| Projeto-Atividade-Oper.<br>Especiais/ Subtítulos | Unidade de<br>Medida | Quant | RA | Estágio | Data Ref. | Etapa Realizada |
|--------------------------------------------------|----------------------|-------|----|---------|-----------|-----------------|
| 13.392.6219. <b>3678</b> .5295                   |                      |       |    |         |           |                 |
|                                                  |                      |       |    |         |           |                 |
|                                                  |                      |       |    |         |           |                 |

| Realização de Eventos Culturais<br>– Realização de Atividades<br>Culturais - DF<br>0078 – Realizar atividades<br>culturais no Distrito Federal | Unidade | 5 | 99 | Concluída | 31/12/2016 | 3 eventos realizados: 1ª etapa do Rolé<br>Cultural e Esportivo – 800 pessoas; copa<br>Cultural – A Copa Começa Aqui – 850.000<br>pessoas; III Festival de Ópera de Brasília –<br>11.763 pessoas. Processo nº:<br>XXX.XXX.XXX/201X e outros. |
|----------------------------------------------------------------------------------------------------|---------|---|----|-----------|------------|----------------------------------------------------------------------------------------------------|
| 20.392.6201. <b>4090</b> .0031                                                                                                    |         |   |    |           |            |                                                                                                    |
| Apoio a Eventos – Rurais –<br>Distrito Federal                                                                                                 |         |   |    |           |            |                                                                                                    |
| 0011 – Apoiar a realização de<br>eventos rurais                                                                                                | Unidade | 4 | 99 | Concluída | 31/12/2016 | 1 Evento apoiado: Agrobrasília 14 a 18/05<br>– aluguel de stands, montagem de casa<br>rural e de espaço para agricultura familiar<br>– 80.000 visitantes. Proc.<br>XXX.XXX.XXX/201X.                                                        |

# 2.8.7. PROCEDIMENTOS PARA ATUALIZAÇÃO DO 6º BIMESTRE NO SAG - ENCERRAMENTO DO EXERCÍCIO

O Sistema será disponibilizado para as atualizações do 6º bimestre até o décimo dia do exercício seguinte. Os agentes de planejamento devem considerar as informações referentes ao mês de dezembro, fechado até 31/12.

Pontos importantes em relação aos estágios das etapas no 6º bimestre:

Estágio: "A Ser Iniciada – SI"

## No 6º bimestre, nenhuma etapa pode permanecer no estágio "A Ser Iniciada - SI".

A Unidade deve atualizar o estágio, conforme as opções seguintes:

## Estágio "Andamento Normal – NO"

Somente as etapas referentes a <u>projetos</u> que tiveram início, cujas realizações <u>não estejam em atraso</u> e que têm <u>orçamento previsto na LOA seguinte</u> podem permanecer no estágio "Andamento Normal – NO".

Neste caso, a etapa deve estar programada ou ser reprogramada para término nos exercícios seguintes. No caso de haver reprogramação, o agente de planejamento deverá ater-se para a data de início da reprogramação ser igual a data de início da programação.

## Estágio "Concluída – CO"

O estágio "Concluída" deve ser utilizado somente para as etapas que tiveram sua execução física finalizada.

**Obs.:** As etapas referentes a ações do tipo <u>atividades</u>, por serem contínuas, <u>deverão ser concluídas</u> <u>no 6º bimestre.</u> Esta orientação destina-se apenas àquelas que tiveram início.

Estágios "Paralisada – PA" ou "Atrasada – AT"

Quando a etapa estiver no estágio "Paralisada - PA" ou "Atrasada - AT" no 6º bimestre, deve-se proceder da seguinte forma:

 Manter o estágio anterior, "Paralisada" ou "Atrasada", e as datas originais. No exercício seguinte, criar uma etapa com as datas anteriores, ou seja, início e término do exercício anterior e manter no estágio "Paralisada" ou "Atrasada".

## No caso do estágio "AT- Atrasada", é possível reprogramar se houver mudança no cronograma. Já o estágio "PA – Paralisada" somente poderá reprogramado quando houver reinício da execução.

2) Ao final da descrição da etapa acrescentar o seguinte texto entre parênteses (Procedente da etapa nº XXXX de 20XX).

## Estágio "Anulada - AN"

A etapa permanece com o estágio "Anulada - AN". Neste caso, não há necessidade de cadastrar a etapa no ano seguinte, visto que não haverá continuidade.

## Estágio "Não Iniciada – NI"

A etapa permanece no estágio "Não Iniciada – NI". Destina-se, também, àquelas etapas que não tiveram início..

A Unidade deve atualizar as informações da Causa/ Detalhamento do Desvio, visto que podem ter ocorrido alterações ao longo do ano.

## Estágio "Empenhado a Executar – EE"

Estágio a ser utilizado <u>somente no 6º bimestre</u> para etapas referentes a **projetos** que não tenham **programa de trabalho na LOA no próximo exercício e sejam inscritas em restos a pagar:** 

 O crédito da obra ou serviço foi totalmente empenhado, a execução física iniciou, será concluída no ano seguinte; ou

 O crédito de obra e serviço foi totalmente ou parcialmente empenhado, a execução física já iniciou, será concluída no ano seguinte; ou

 O crédito de obra ou serviço foi totalmente empenhado, a execução física será realizada no ano seguinte.

## 2.9. OPERACIONALIZAÇÃO DO SISTEMA SAG PARA CADASTRAMENTO E ACOMPANHAMENTO DE ETAPAS

## 2.9.1. ACESSO AO SISTEMA

O SAG é operacionalizado no Sistema Integrado de Gestão Governamental – SIGGO, no subsistema "Planejamento e Ações do Governo - SAG". Para acessá-lo, entrar no sistema SIGGO e selecionar a opção Planejamento e Ações do Governo com duplo clique, na tela a seguir: Instruções para cadastramento e acompanhamento de etapas no SAG - 2018

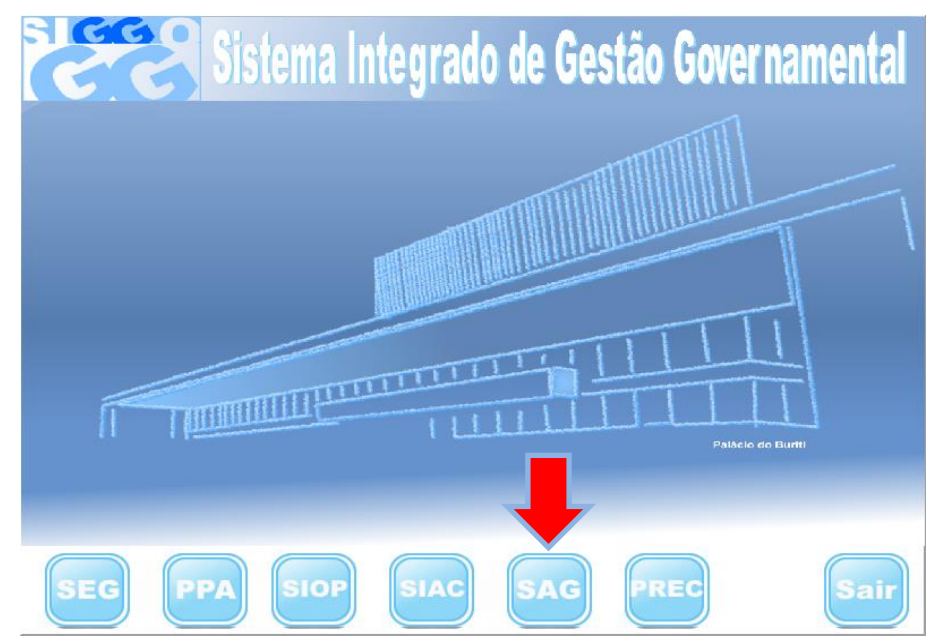

# 2.9.2. CADASTRAMENTO DE ETAPAS

Sistema Acompanhamento Governamental ::::..... – ×
Sistema Acompanhamento Governamental ::::..... – ×
Sistema Accompanhamento Governamental
Orção Exercício 2018
Conurica
Conurica
Conurica
Conurica
Conurica
Conurica
Conurica
Conurica
Conurica
Conurica
Conurica
Conurica
Conurica
Conurica
Conurica
Conurica
Conurica
Conurica
Conurica
Conurica
Conurica
Conurica
Conurica
Conurica
Conurica
Conurica
Conurica
Conurica
Conurica
Conurica
Conurica
Conurica
Conurica
Conurica
Conurica
Conurica
Conurica
Conurica
Conurica
Conurica
Conurica
Conurica
Conurica
Conurica
Conurica
Conurica
Conurica
Conurica
Conurica
Conurica
Conurica
Conurica
Conurica
Conurica
Conurica
Conurica
Conurica
Conurica
Conurica
Conurica
Conurica
Conurica
Conurica
Conurica
Conurica
Conurica
Conurica
Conurica
Conurica
Conurica
Conurica
Conurica
Conurica
Conurica
Conurica
Conurica
Conurica
Conurica
Conurica
Conurica
Conurica
Conurica
Conurica
Conurica
Conurica
Conurica
Conurica
Conurica
Conurica
Conurica
Conurica
Conurica
Conurica
Conurica
Conurica
Conurica
Conurica
Conurica
Conurica
Conurica
Conurica
Conurica
Conurica
Conurica
Conurica
Conurica
Conurica
Conurica
Conurica
Conurica
Conurica
Conurica
Conurica
Conurica
Conurica
Conurica

Selecionar a opção Acompanhamento, de acordo com a tela a seguir.

Selecionar, com um duplo clique, a opção Atualiza Etapa Programada, de acordo com a tela a seguir.

Instruções para cadastramento e acompanhamento de etapas no SAG - 2018

| 👸: Sistema Ac                                                                                                    | ompanhamento Governamental ::::                                      | _   |      | × |
|----------------------------------------------------------------------------------------------------|----------------------------------------------------------------------|-----|------|---|
| Sistema Acomp                                                                                                    | anhamento Governament                                                | tal |      |   |
| Opção Exercício 2018<br>T- *Comunica<br>- Acompanhamento                                                                                                    | Secretaria de Estado de Fazenda<br>Sistema Integrado de Gestão Gover | nam | enta |   |
| Atualiza Acompanhamento da Etapa<br><mark>Atualiza Etapa Programada</mark><br>Atualiza Reprogramação<br>Imprime Questionário<br>Lista Acompanhamento da Etapa                                                    | 566                                                                  |     |      |   |
| <ul> <li>Lista Etapa Orçamento Participativo</li> <li>Lista Etapa Programada</li> <li>Lista Etapa Programada em Desvio</li> <li>Lista Execução Estatal</li> <li>Questionário de Análise dos Programas</li> </ul> |                                                                      |     |      |   |
| ⊕- Controle<br>⊕- Gerencial<br>⊕- Integra                                                                                                    |                                                                      |     |      |   |
| ⊞- Urçamentano<br>⊕- Tabelas                                                                                                    |                                                                      |     | Sair |   |
| 2018                                                                                                    | 1.0.0.0.                                                             |     |      |   |

Para o cadastramento da etapa, preencher os campos da tela a seguir, conforme instruções:

| 🐯:::: Sistema Acompanhamento Governamental ::::                               | -  |        | × |
|-------------------------------------------------------------------------------|----|--------|---|
| Sistema Acompanhamento Governamenta                                           | al |        |   |
|                                                                               |    |        |   |
| PSAGA005 - Atualiza Etapa Programada                                          |    |        |   |
| Unidade Orçamentária 💶 💷                                                      |    |        |   |
| Número da Etapa                                                               |    |        |   |
| Programa Trabalho Meta Agenda de Governo Meta                                 |    |        |   |
| Descrição                                                                     |    |        |   |
| · · · · · · · · · · · · · · · · · · ·                                         |    |        |   |
| Etapa Continuação do Exercício Anterior                                       | ]  |        |   |
| UO Anterior Número da Etapa Anterior                                          |    |        |   |
| Unidade de Medida 📃 🚥 Quantidade Prevista 🛛 🛛 Valor Estimado                  |    |        |   |
| Localização — Complemento                                                     |    |        |   |
| Obra ou Serviço — — Projeto Estratégico — — — — — — — — — — — — — — — — — — — |    |        |   |
| Procedência da Etapa — Solicitante —<br>Previsão                              | 1  |        |   |
| Data Início _/_/ Data Término _/_/ Data Início _/_/ Data Término _/_/         |    |        |   |
| Situação do Registro 🔲 Inativo                                                | ]  |        |   |
|                                                                               |    |        |   |
| (Programada, Provo Faia, Procedencia)                                         |    |        |   |
|                                                                               |    |        |   |
|                                                                               | F  |        |   |
| 🗋 Incluir 🛛 🔚 Alterar 🛛 📉 Consultar 🖉 Listar 🖉 Kimpar                         |    | ₽ Sair |   |
|                                                                               |    |        |   |
| 2018 Informe o Código da Unidade Orçamentária 1.0.0.0.                        |    |        |   |

### Campos a serem preenchidos:

- ▶ Unidade Orçamentária: preencher com o código da UO.
- ▶ <u>Número da Etapa:</u> preenchimento automático pelo Sistema.

As etapas a serem cadastradas pela Unidade Orçamentária devem obedecer à sequência dos programas de trabalho constantes no Sistema e que foram contemplados na respectiva Lei Orçamentária Anual.

Programa de Trabalho: clicar na opção de botão de consulta para pesquisar o programa de trabalho a ser selecionado, em seguida dar um duplo clique sobre o mesmo, seguindo a ordem em que eles aparecem (do primeiro até o último). Tal procedimento facilitará posteriormente a consulta aos relatórios da unidade, uma vez que as etapas aparecem na sequência numérica.

 <u>Agenda de Governo:</u> preenchimento automático. (Este campo corresponde aos Eixos Estratégicos/ Diretrizes).

Meta: não está disponível para preenchimento.

Descrição: descrever a etapa prevista para realização de acordo com as informações constantes no item 2.7. - Cadastramento das Etapas.

Se a **etapa for procedente de exercícios anteriores**, deve conter, ao final da descrição, a seguinte expressão: "procedente da etapa nº. \_\_\_/ \_\_\_\_" informando o nº. e o ano da etapa anterior. Ver orientações no item 2.8.4 - Casos Específicos, V.

Etapa Continuação do Exercício Anterior: este campo será preenchido somente quando a etapa for procedente de etapas de exercício anterior.

- <u>UO anterior</u> Colocar o código da Unidade Orçamentária do ano anterior.
- <u>Número da etapa anterior</u> Informar o número da etapa correspondente ao ano anterior.

Unidade de Medida: preencher com a unidade de medida adequada, devendo ser compatível com o PPA e a LOA.

Localização: preencher com o código da localização adequado, ainda que na LOA conste o código 99 (Distrito Federal). Utilizar código 99 somente quando não for possível regionalizar.

Obra ou Serviço: Quando se tratar de obra ou serviços de engenharia é necessário preencher com o código de obra adequado. Clicar no botão de consulta para pesquisar este código. Utilizar os códigos contidos na Tabela 1, que se encontra no final das Instruções. Para os demais serviços, não preencher este campo.

▶ <u>Procedência da Etapa:</u> Clicar no botão de consulta para pesquisar a procedência. Utilizar os códigos contidos na **Tabela 2**, que se encontra no final das Instruções.

Quantidade Prevista: preencher com a quantidade adequada, devendo ser compatível com o PPA e a LOA.

Valor Estimado: preencher com o valor que foi estimado para realizar a etapa desde o início até o seu final, mesmo que o término ultrapasse o exercício e que o valor informado seja diferente da LOA, conforme item 2.7.3 Cadastramento - Orientações Gerais, V.

<u>Complemento:</u> Quando a etapa for referente à obra, utilizar este campo para informar o endereço completo da obra.

Projeto Estratégico: campo preenchido pelos servidores do Órgão Central de Planejamento -DIAC

SEPLAG.

Solicitante: não é necessário preencher este campo.

<u>Previsão:</u> inserir as datas previstas para início e término da realização da etapa.

**Atenção!** As datas previstas para início e fim da etapa devem estar o mais próximo possível da realidade. Observar item 2.7.3 – Cadastramento - Orientações Gerais, VI.

Após preencher todos os campos mencionados acima clicar na opção **incluir**. O nº da etapa cadastrada será informado automaticamente pelo Sistema e aparecerá do lado direito da tela.

O Agente de Planejamento deverá repetir este processo até cadastrar todas as etapas que se enquadrem no item 2.7.1 – Etapas que devem ser cadastradas. Posteriormente deverá imprimir o "Relatório das Etapas Programadas para Execução", conforme orientações no item 2.9.4.1 e verificar se as informações inseridas estão corretas.

## 2.9.2.1. CORREÇÃO DE ETAPAS

Caso seja necessário corrigir alguma etapa cadastrada, deve-se proceder da seguinte forma: Acessar a tela Atualiza Etapa Programada.

|                                                                   |        | × |
|-------------------------------------------------------------------|--------|---|
| Sistema Acompanhamento Governamenta                               |        |   |
|                                                                   |        |   |
| PSAGAUU5 - Atualiza Etapa Programada                              |        |   |
| Unidade Orçamentária                                              |        |   |
| Número da Etapa                                                   |        |   |
| Programa Trabalho Meta Agenda de Governo Meta                     |        |   |
| Descrição                                                         |        |   |
| ~                                                                 |        |   |
| Etapa Continuação do Exercício Anterior                           |        |   |
| UO Anterior Número da Etapa Anterior                              |        |   |
| Unidade de Medida 📃 🚥 Quantidade Prevista 📃 Valor Estimado        |        |   |
| Localização — Complemento                                         |        |   |
| Obra ou Serviço — Projeto Estratégico — —                         |        |   |
| Procedência da Etapa 📃 🚥 Solicitante 📃 🚥                          |        |   |
| Previsao Heprogramação                                            |        |   |
| Data Início  '' Data Término  '' Data Início  '' Data Término  '' |        |   |
| Situação do Registro 🔲 Inativo                                    |        |   |
| \Programada/Povo Fala/Procedência/                                |        |   |
|                                                                   |        |   |
|                                                                   |        |   |
| 🗅 Incluir 🔄 Alterar 🗟 Consultar 🐼 Listar 🥙 Limpar                 | 🗣 Sair |   |
|                                                                   |        |   |
| 2018 Informe o Código da Unidade Orçamentária 1.0.0.0.            |        |   |

Proceder conforme instruções:

Preencher os campos <u>Unidade Orçamentária</u> e <u>Número da Etapa</u> que será alterada.

Clicar na opção consultar - O Sistema busca a etapa com as informações lançadas pelo Agente de Planejamento.

► Fazer as alterações necessárias, em seguida clicar na opção alterar. O sistema emite a mensagem "Operação efetuada com sucesso". Cuidado para NÃO CLICAR NA OPÇÃO INCLUIR, pois este procedimento criará uma nova etapa.

Caso a unidade acidentalmente crie etapas duplicadas, deve enviar mensagem à SUPLAN/SEPLAN, por meio do SIGGO, solicitando que sejam inativadas.

Atenção! A alteração de dados referente ao cadastramento da etapa só pode ser feita pelo Agente de Planejamento no bimestre em que foi cadastrada. Após esse período, o Agente de Planejamento deve enviar mensagem, por meio do SIGGO, para a SUPLAN/SEPLAG solicitando as correções necessárias.

## 2.9.2.2. REPROGRAMAÇÃO DE DATA

Se houver necessidade de reprogramar as datas previstas para execução da etapa, acessar a tela "Atualiza Etapa Programada".

| 📸:::: Sistema Acompanhamento Governamental :::: —                            |        | × |
|------------------------------------------------------------------------------|--------|---|
| Sistema Acompanhamento Governamental                                         |        |   |
|                                                                              |        |   |
| PSAGA005 - Atualiza Etapa Programada                                         |        |   |
| Unidade Orçamentária                                                         |        |   |
| Número da Etapa                                                              |        |   |
| Programa Trabalho Agenda de Governo Meta                                     |        |   |
| Descrição                                                                    |        |   |
| ⊂Etapa Continuação do Evercício Anterior                                     |        |   |
|                                                                              |        |   |
| UU Anterior j Numero da E tapa Anterior j                                    |        |   |
| Unidade de Medida — Quantidade Prevista Valor Estimado                       |        |   |
| Localização — Complemento                                                    |        |   |
| Obra ou Serviço   Projeto Estratégico                                        |        |   |
| Procedencia da Etapa — Solicitante — Reprogramação                           |        |   |
| Data Início          Data Término          Data Início          Data Término |        |   |
| Situação do Registro 🔲 Inativo                                               |        |   |
| Programada (Povo Fala (Procedência /                                         |        |   |
|                                                                              |        |   |
|                                                                              |        |   |
| 🗋 Incluir 🔄 Alterar 🗟 Consultar 🐼 Listar                                     | 🗣 Sair |   |
|                                                                              |        |   |
| 2018 Informe o Lodigo da Unidade Urçamentaria 1.0.0.0.                       |        |   |

Proceder conforme instruções:

- Preencher os campos <u>Unidade Orçamentária</u> e <u>Número da Etapa</u> que será reprogramada.
- Clicar na opção consultar O Sistema busca a etapa com as informações lançadas pelo Agente de o.

Planejamento.

Fazer as alterações necessárias nas datas, observando o item 2.8.3 Acompanhamento -Orientações Gerais - V, em seguida clicar na opção alterar. O sistema emite a mensagem "Operação efetuada com sucesso". Cuidado para NÃO CLICAR NA OPÇÃO INCLUIR, pois este procedimento criará uma nova etapa. Observações:

- > O Agente de Planejamento consegue realizar este procedimento uma única vez.
- A data de início só poderá ser alterada para antecipar o início da etapa, nunca para postergála.

## 2.9.3. ACOMPANHAMENTO BIMESTRAL DAS ETAPAS

O detalhamento das realizações físicas no campo "Etapa Realizada" (Tela - Atualiza Acompanhamento da Etapa) deve identificar claramente se a meta prevista foi alcançada, sendo ainda necessária a verificação da coerência com o produto proposto para o subtítulo na Lei Orçamentária Anual.

As etapas cadastradas devem ser atualizadas bimestralmente, de forma a permitir o efetivo acompanhamento.

Vale lembrar que as informações da etapa realizada são cumulativas, de tal forma que o relatório do 6º bimestre reflita a execução completa da unidade.

Para realizar a atualização das etapas, os Agentes de Planejamento devem solicitar, por escrito, às áreas responsáveis pela execução das ações/programas, as informações referentes ao andamento da execução física de cada etapa.

De posse das informações, devem atualizar as Etapas, conforme orientações constantes no item 2.8 Acompanhamento das Etapas e seguinte:

Importante lembrar que as informações registradas em bimestres anteriores não deverão ser excluídas.

#### Atualização das Etapas

Acessar a tela a seguir e selecionar Atualiza Acompanhamento da Etapa.

| 👸 Sistema A                                                                                                    | companhamento Governamental :::: – 🗆 🗙                                       |
|----------------------------------------------------------------------------------------------------|------------------------------------------------------------------------------|
| Sistema Acomp                                                                                                    | anhamento Governamental                                                      |
| Opção       Exercício       2018         Image: Strain Strain Strai | Secretaria de Estado de Fazenda<br>Sistema Integrado de Gestão Governamental |
| n Controle<br>Gerencial<br>⊡ Integra<br>Orçamentário<br>Tabelas                                                                                                    |                                                                              |
|                                                                                                    | Sair                                                                         |
| 2018                                                                                                    | 1.0.0.0.                                                                     |

| ĞĞ       |                    |           | : S            | istema A | companham  | iento Gover | rnamental |             |      |        | _   |         | × |
|----------|--------------------|-----------|----------------|----------|------------|-------------|-----------|-------------|------|--------|-----|---------|---|
|          | Siste              | ema       | Aco            | mp       | anha       | ame         | nto (     | Gove        | rnar | nen    | tal |         |   |
|          |                    |           | 504            | -        | 1. P       |             |           |             |      |        |     |         |   |
|          |                    |           | PSA            | GAUIS    | - Atualiza | Acompa      | Innament  | ιο σα εταρι | a    |        |     |         |   |
| Unidad   | e Orçamentária     |           |                |          |            |             |           |             |      |        |     |         |   |
| Número   | ) da Etapa         |           |                |          |            |             |           |             |      |        |     |         |   |
| Descriç  | ão da Etapa        |           |                |          |            |             |           |             |      | ^      |     |         |   |
|          |                    |           |                |          |            |             |           |             |      |        |     |         |   |
|          |                    |           |                |          |            |             |           |             |      | $\sim$ |     |         |   |
| Período  | ) de Referência    |           |                |          |            |             |           |             |      |        |     |         |   |
| Sigla do | ) Estágio          |           |                |          |            |             |           |             |      |        |     |         |   |
| Data de  | e Referência       |           | _              |          |            |             |           |             |      |        |     |         |   |
| Etapa F  | Realizada          |           |                |          |            |             |           |             |      | ~      |     |         |   |
|          |                    |           |                |          |            |             |           |             |      |        |     |         |   |
|          |                    |           |                |          |            |             |           |             |      |        |     |         |   |
|          |                    |           |                |          |            |             |           |             |      |        |     |         |   |
|          |                    |           |                |          |            |             |           |             |      |        |     |         |   |
|          |                    |           |                |          |            |             |           |             |      |        |     |         |   |
|          |                    |           |                |          |            |             |           |             |      | $\sim$ |     |         |   |
| Situaçã  | io do Registro     | 🔲 Inativo |                |          |            |             |           |             |      |        |     |         |   |
|          |                    |           |                |          |            |             |           |             |      |        |     |         |   |
|          |                    |           |                |          |            |             |           |             |      |        |     |         |   |
|          |                    | Dawie (   |                |          |            |             |           |             |      |        |     |         |   |
| Acompa   | irinamento Albtapa | Desvio    |                |          |            |             |           |             |      |        |     |         |   |
|          | terar 🔊 Co         | nsultar   | 🥙 Limp         | ar       |            |             |           |             |      |        | 1   | lt Sair |   |
|          |                    |           | * <del>•</del> |          |            |             |           |             |      |        |     |         |   |
|          |                    |           |                |          |            |             |           |             |      |        |     |         |   |
|          |                    | 2018      |                |          |            |             |           | 1.0.0       | .0.  |        |     |         |   |

#### Preencher os campos da tela a seguir, conforme as instruções:

#### Campos a serem preenchidos:

Unidade Orçamentária: informar o código da UO

Número da Etapa: informar o número da etapa a ser atualizada

Após informar o código da UO e o número da etapa clicar na opção **consultar.** O Sistema preencherá os demais campos e o Agente de Planejamento deve fazer as alterações necessárias.

▶ <u>Descrição da Etapa:</u> Preenchimento automático pelo Sistema.

Período de Referência: o preenchimento é automático pelo sistema e refere-se ao bimestre que está sendo atualizado.

Sigla do Estágio: o preenchimento virá automático pelo Sistema, com a sigla "SI – a ser iniciada" antes da primeira atualização da etapa e, em seguida, com o estágio informado pela Unidade. O agente deve atualizar a sigla, de cada etapa, conforme item 2.8.2 Estágios das Etapas.

Se o estágio selecionado for <u>NO – andamento normal, AN - Anulada</u> ou <u>CO – concluída,</u> faz-se necessário o preenchimento do campo <u>Etapa Realizada</u>.

Se o estágio selecionado for <u>SI – A ser iniciada</u> e no bimestre de atualização for continuar no mesmo estágio, não é necessário preencher a etapa realizada nem a Opção Etapa Desvio.

Se o estágio selecionado for <u>NI – Não Iniciada</u>, <u>AT – Atrasada</u> ou <u>PA – Paralisada</u>, que indicam desvio na execução da etapa, selecionar a opção <u>Etapa Desvio</u>, que se encontra na parte inferior esquerda da tela, para proceder às atualizações necessárias, conforme item 2.9.3.1. Atualização de Etapas em Desvio.

▶ Data de Referência: Preenchimento automático pelo Sistema.

Etapa Realizada: Informar neste campo as realizações físicas ocorridas até o bimestre, de forma clara e objetiva. O detalhamento das realizações físicas no campo Etapa Realizada (Tela - Atualiza Acompanhamento da Etapa) deve identificar claramente se a meta prevista foi alcançada, sendo ainda necessária a verificação da coerência com o produto proposto para o subtítulo na Lei Orçamentária Anual.

Após realizar todas as alterações necessárias, clicar na opção **alterar** para que as informações fiquem registradas no Sistema.

## 2.9.3.1. ATUALIZAÇÃO DE ETAPAS EM DESVIO

| ĞĞ                                          | : Sistema Acompanhamento Governamental      | _    |        | Х |
|---------------------------------------------|---------------------------------------------|------|--------|---|
| Sist                                        | ema Acompanhamento Governamer               | ntal |        |   |
|                                             | PSAGA015 - Atualiza Acompanhamento da Etapa |      |        |   |
| Unidade Orçamentária<br>Número da Etapa     |                                             |      |        |   |
| Descrição da Etapa<br>Período de Referência |                                             |      |        |   |
| Sigla do Estágio<br>Data de Referência      |                                             |      |        |   |
| Etapa Realizada                             |                                             |      |        |   |
| Situação do Registro                        | Inativo                                     |      |        |   |
| Acompanhamento (Etap                        | a Desvio<br>Consultar 🥙 Limpar              |      | 🏽 Sair |   |
|                                             | 2018 1.0.0.0.                               |      |        |   |

Preencha os campos Unidade Orçamentária e Número da Etapa e clique em "CONSULTAR", os demais campos serão preenchidos automaticamente. Se esta etapa estiver em desvio, selecione a "Siga do Estágio" mais adequada (AN – Anulada; AT – Atrasada; PA –Paralisada; NI – Não Iniciada; PA – PARALISADA); depois clique em "Etapa Desvio":

Sigla da Causa Desvio: clicar no botão de consulta para selecionar a causa do desvio. Utilizar os códigos contidos na Tabela 4, que se encontra no final destas orientações.

Detalhamento: informar de forma clara e objetiva o que causou o desvio. Importante lembrar que somente a Unidade Orçamentária conhece os motivos pelos quais a etapa entrou em desvio, de preferência, citar algum documento de origem que ampare o desvio.

Se a causa do desvio for **CCA – Crédito Cancelado**, ou seja, dotação totalmente cancelada, é necessário informar o número e a data do Decreto ou Lei que cancelou o crédito, além da razão/ motivo que originou o cancelamento.

<u>Natureza do Desvio</u>: clicar no botão de consulta ... para selecionar a natureza do desvio mais adequada; lembrando que natureza e causa devem ser compatíveis. Utilizar os códigos contidos na **Tabela 5**, que se encontra no final destas orientações.

• Origem do Desvio: Informar o local (setor ou UO) causador do desvio.

Após o preenchimento dos campos, clicar em **alterar**. Em seguida imprimir os relatórios: <u>Relatório das</u> <u>Etapas Programadas para Execução</u> e <u>Relatório das Etapas Programadas em Desvio</u> para verificar se todas as etapas programadas foram atualizadas e se a atualização está de acordo com as instruções de acompanhamento (item 2.8 Acompanhamento das Etapas e respectivos subitens).

Atenção! O detalhamento e a causa do desvio têm que ser compatíveis.

É importante também imprimir o Relatório <u>Análise da Execução Orçamentária do Desempenho Físico-</u> <u>Financeiro por Programa de Trabalho</u> para comparar a realização física (informado na etapa realizada) com o valor empenhado/ liquidado no bimestre e no ano. Este procedimento permite verificar se a execução física está compatível com a financeira.

A Unidade deve rever, bimestralmente, o detalhamento e a causa do desvio, atualizando as justificativas, quando necessário.

# 2.9.4. IMPRESSÃO DOS RELATÓRIOS

A seguir são apresentadas as orientações para a impressão de alguns Relatórios extraídos do Sistema

## 2.9.4.1. Relatório das Etapas Programadas para Execução

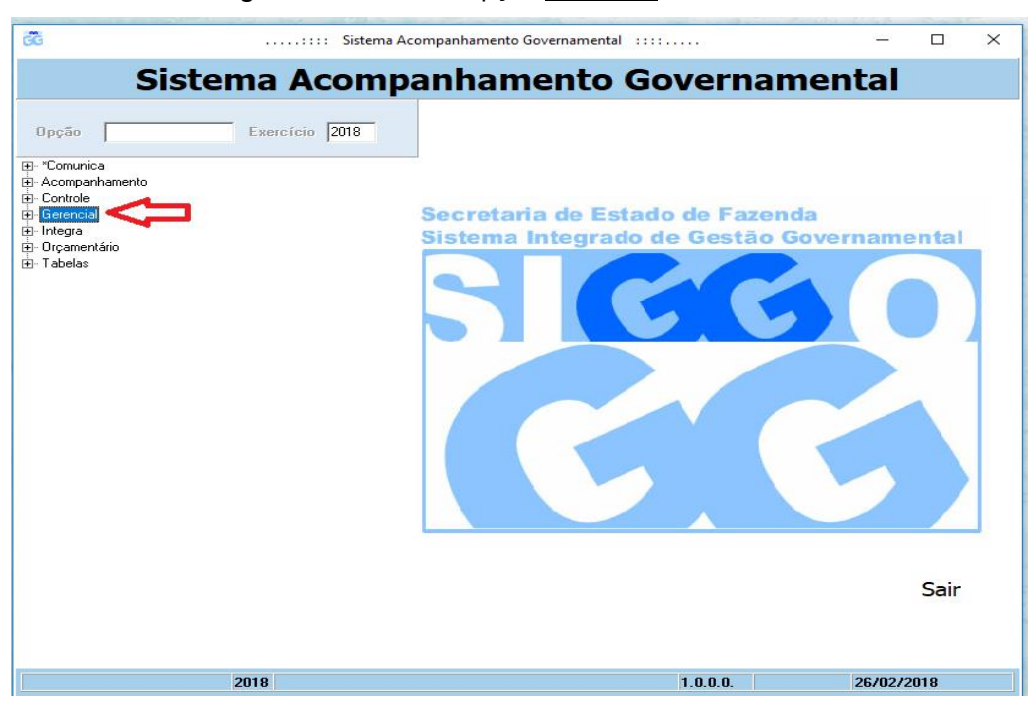

Acessar a tela a seguir e selecionar a opção Gerencial.

Selecionar a opção <u>Relatório das Etapas Programadas para Execução</u>, conforme tela a seguir.

Instruções para cadastramento e acompanhamento de etapas no SAG - 2018

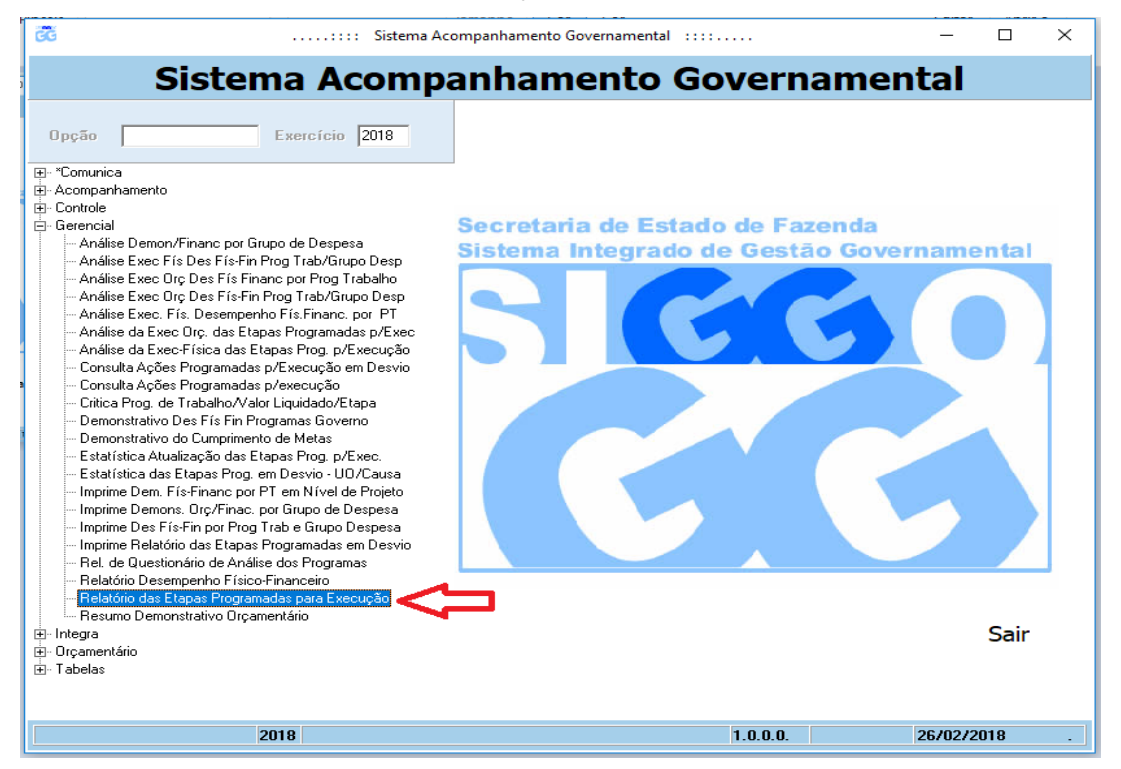

Este procedimento abrirá a tela a seguir. Preenchê-la conforme instruções.

| Sist                  | tema Acompanhamento Go                         | overnamental  |
|-----------------------|------------------------------------------------|---------------|
|                       | PSAGG005 - Relatório das Etapas Programadas j  | para Execução |
| Período de Referencia |                                                |               |
| UO Inicial            |                                                |               |
| UO Final              |                                                |               |
| Sigla do Estágio      |                                                |               |
| Seleção de UO         |                                                |               |
| Imprime somen         | te Orçamento da Criança e do Adolescente - OCA |               |
| ᢖ Imprimir            | 💞 Limpar                                       | At Sair       |
|                       | 2018                                           | 1.0.0.0.      |

Campos a serem preenchidos:

- Período de Referência: informar o bimestre (1, 2, 3, 4, 5 ou 6).
- ▶ <u>UO Inicial:</u> preencher com o código da UO.
- <u>UO Final:</u> preencher com o código da UO.
- > Após informar o período de referência (bimestre que deseja consultar) e o código da UO, clicar na

opção imprimir para gerar o relatório.

Este relatório deve ser encaminhado às áreas responsáveis pela execução das ações/programas, para análise e validação das informações.

## 2.9.4.2. Relatório das Etapas Programadas em Desvio

Acessar a tela a seguir e selecionar a opção Gerencial.

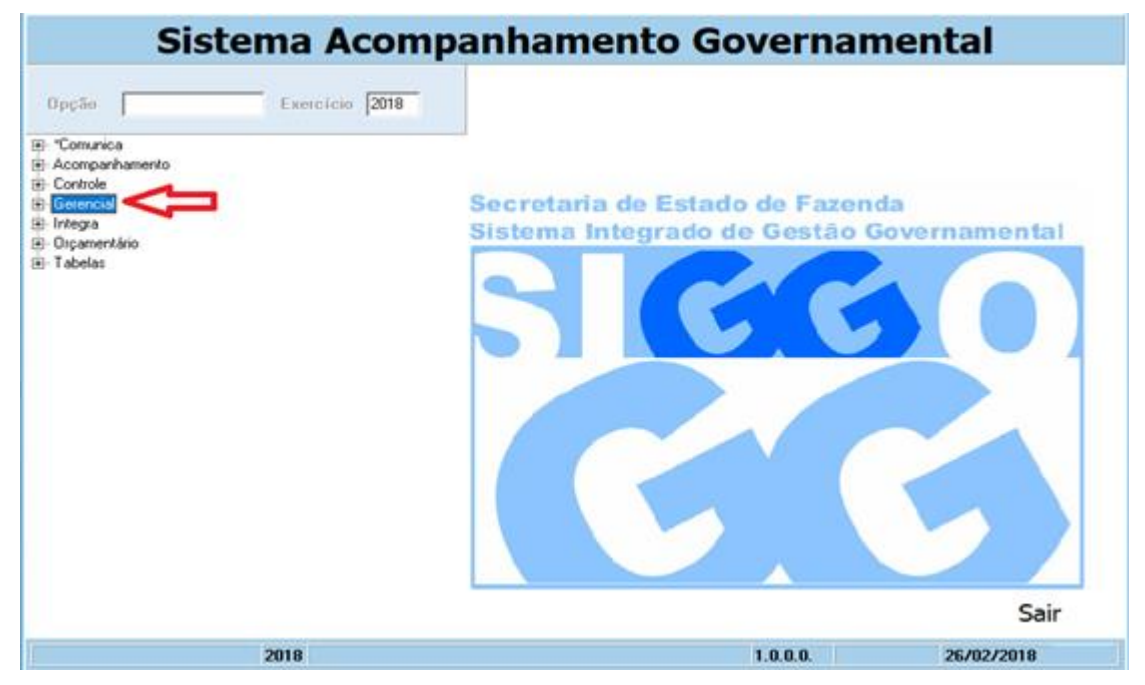

Em seguida, selecionar a opção Relatório das Etapas Programadas em Desvio: Este procedimento abrirá a tela a seguir. Preenchê-la conforme instruções.

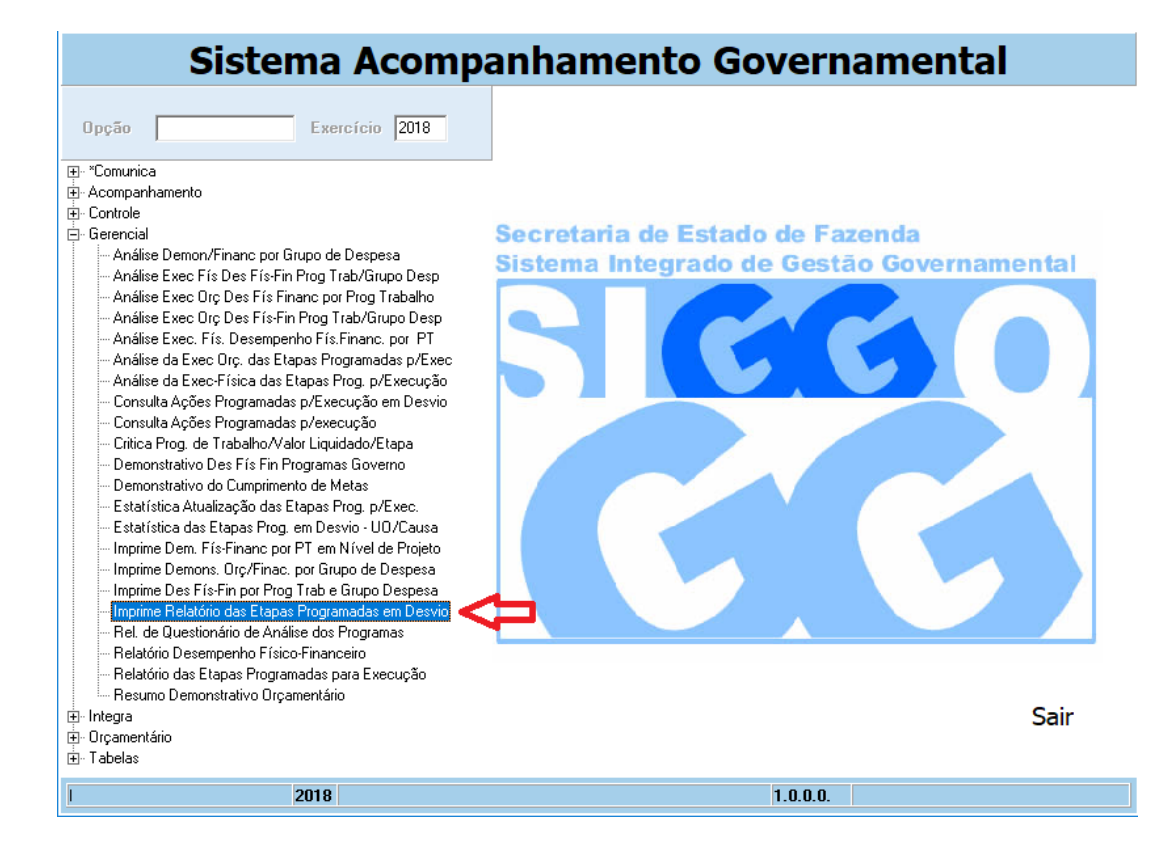

|                                                    |                | Sistema Acompanhamento Governamental ::::                                                                                                    | _      |        | × |
|----------------------------------------------------|----------------|----------------------------------------------------------------------------------------------------|--------|--------|---|
| Sist                                               | ema Acc        | ompanhamento Governam                                                                                                    | iental |        |   |
|                                                    | PSAGG020 - I   | mprime Relatório das Etapas Programadas em Desvic                                                                                                    | )      |        |   |
| Período de Referência:<br>UO Inicial:<br>UO Final: | <b>.</b>       | Seleção de UO         Image: Construction of the construction of the const |        |        |   |
|                                                    |                | Selecionar por         Obra ou Serviço:         Procedência:         Localização:         Causa do Desvio:         Natureza do Desvio:         Prioridade da LDO         Projeto em Andamento         Conservação de Patrimônio                                                                                                    |        |        |   |
| 🎒 Imprimir 🛛 🖋                                     | Limpar         |                                                                                                    |        | 🏴 Sair |   |
|                                                    | 2018 Informe o | Período Referência 1.0.0.0.                                                                                                    |        |        | _ |

#### Campos a serem preenchidos:

- Período de Referência: informar o bimestre (1, 2, 3, 4, 5 ou 6).
- ▶ <u>UO Inicial:</u> preencher com o código da UO.
- ▶ <u>UO Final:</u> preencher com o código da UO.

Após informar o período de referência (bimestre que deseja consultar) e o código da UO, clicar na opção **imprimir** para gerar o relatório.

Acessar a tela a seguir e selecionar a opção Gerencial.

| Sist                                                                                             | tema Acom      | panhamento Governamental                                                                                                    |
|--------------------------------------------------------------------------------------------------|----------------|----------------------------------------------------------------------------------------------------|
| Oppão<br>P "Comunica<br>A companhamento<br>Controle<br>D OrganetArio<br>P OrganetArio<br>Tabelas | Exercício 2018 | Secretaria de Estado de Fazenda<br>Sistema Integrado de Gestão Governamental<br>Secretaria de Estado de Gestão Governamental<br>Secretaria de Estado de Gestão Governamental<br>Secretaria de Estado de Gestão Governamental<br>Sistema Integrado de Gestão Governamental<br>Secretaria de Estado de Gestão Governamental |
| 1                                                                                                | 2018           | 1.0.0.0. 26/02/2018                                                                                                    |

Selecionar a opção <u>Análise Execução Orçamentária do Desempenho Físico-Financeiro por Programa</u> <u>de Trabalho</u> na **tela a seguir**.

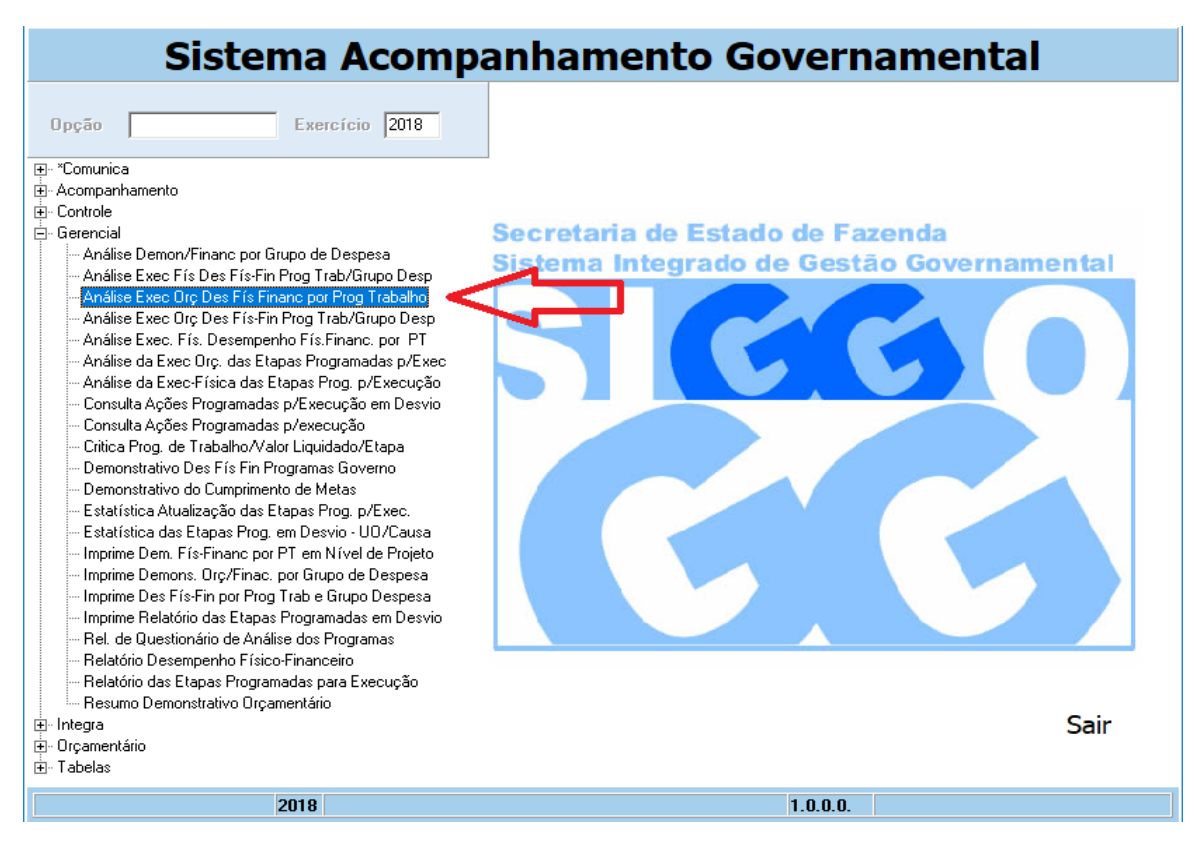

Este procedimento abrirá a tela a seguir. Preenchê-la conforme instruções.

#### Campos a serem preenchidos:

- Período de Referência: informar o bimestre (1, 2, 3, 4, 5 ou 6).
- ▶ <u>UO Inicial</u>: preencher com o código da UO.
- ▶ <u>UO Final</u>: preencher com o código da UO.

Após informar o período de referência (bimestre que deseja consultar) e o código da UO, clicar na opção **imprimir** para gerar o relatório.

**Obs.**: Se for Unidade de Orçamento de Investimento é necessário assinalar a opção <u>Imprime somente</u> <u>Estatais do Orçamento de Investimento</u>. Instruções para cadastramento e acompanhamento de etapas no SAG - 2018

| Sistema Acompan        | Sistema Acompanhamento Governamental                                                                                                    |  |  |  |  |
|------------------------|----------------------------------------------------------------------------------------------------|--|--|--|--|
| PSAGG075 - Análise Exe | c Orç Des Fís Financ por Prog Trabalho                                                                                                    |  |  |  |  |
| Periódo de Referência  | Selecionar pelo Aspecto Orçamentário<br>Esfera<br>Modalidade Aplicação<br>Função<br>SubFunção<br>Programa<br>Projeto<br>SubTítulo<br>C Projeto Atividade Operação Especial<br>Prioridade LDO |  |  |  |  |
|                        | Projeto em Andamento     Conservação de Patrimônio                                                                                                    |  |  |  |  |
| Imprimir Imprimir      | Alt Sair                                                                                                    |  |  |  |  |
| 2018                   | 1.0.0.0.                                                                                                    |  |  |  |  |

# 3. TABELAS DE CODIFICAÇÃO

| Cód. | Nome                                                    | Descrição                                                                                                    |
|------|---------------------------------------------------------|----------------------------------------------------------------------------------------------------|
| 001  | Obras no sistema de                                     | Obras destinadas ao abastecimento, tratamento e distribuição de água de boa qualidade à<br>população.                                                                                                    |
| 001  | saneamento                                              | Obras destinadas ao tratamento e destinação final do esgoto doméstico, lixo, despejo industrial e<br>melhoria das condições sanitárias da comunidade.                                                                                                    |
| 002  | Obras e melhorias nos<br>sistemas de energia elétrica e | Obras e serviços referentes à geração, transmissão, distribuição e fornecimento de energia.                                                                                                    |
|      | iluminação pública                                      | Obias e memorias nos sistemas de iluminação pública.                                                                                                    |
| 003  | Obras de urbanização                                    | Obras desenvolvidas para aperfeiçoar o processo de urbanização, estabelecendo uma estrutura<br>capaz de servir e oferecer qualidade de vida à população.                                                                                                    |
| 004  | Obras e edificações públicas                            | Obras que envolvem a edificação, ampliação ou reforma de prédios e próprios da administração<br>pública, excluídas aquelas que por sua natureza ou finalidade podem se enquadrar em outro item<br>deste código de obras.                                               |
| 005  | Obras para fins desportivos e<br>de lazer               | Obras que visam ao desenvolvimento do esporte, da recreação.                                                                                                    |
| 006  | Obras para fins culturais                               | Obras desenvolvidas com o fim de promoção e divulgação cultural.                                                                                                    |
| 007  | Obras para fins de educação                             | Construção, ampliação e reforma de espaços destinados à educação infantil, ensino fundamental, médio, profissionalizante, superior e outros que visem à formação intelectual, moral, social, cívica e profissional do homem, para o exercício consciente da cidadania. |
| 008  | Obras para fins de saúde                                | Construção, ampliação e reforma de espaços destinados à promoção, proteção, recuperação e<br>reabilitação da saúde do ser humano.                                                                                                    |
| 009  | Obras para fins de segurança                            | Obras desenvolvidas para a preservação e manutenção da ordem pública                                                                                                    |
| 010  | Obras para fins de assistência<br>social                | Obras desenvolvidas com fim de prestar assistência, proteção e amparo ao ser humano que se<br>encontra em estado de necessidade da ação social por parte do poder público.                                                                                             |
| 011  | Obras de transporte                                     | Obras para implantação, recuperação e operação da infraestrutura rodoviária, ferroviária,<br>metroviária, vias expressas, estradas vicinais, ruas, etc., controle e segurança de tráfego<br>rodoviário, do serviço de transporte rodoviário e abrigos de passageiros.  |
| 012  | Obras e melhorias para fins de<br>segurança de trânsito | Obras desenvolvidas com o fim de controle e segurança do trânsito.                                                                                                    |
| 013  | Obras para fins habitacionais                           | Obras destinadas à execução da política habitacional do Distrito Federal                                                                                                    |
| 014  | Obras para fins de<br>preservação do meio ambiente      | Obras destinadas à implantação de parques e preservação de áreas de interesse ecológico e de<br>proteção ambiental, etc.                                                                                                    |
| 999  | Outras obras e serviços não<br>especificados            | Obras e serviços não especificados no Sistema de Acompanhamento Governamental.                                                                                                    |

# Tabela 1 – Código de Obras

# Tabela 2 – Procedência da Etapa

| Cód. | Nome               | Descrição                                                                                                    |
|------|--------------------|----------------------------------------------------------------------------------------------------|
| 01   | Institucional      | O subtítulo ao qual a etapa está vinculada foi incluído na LOA por iniciativa do Poder<br>Executivo                  |
| 03   | Emenda Parlamentar | O subtítulo ao qual a etapa está vinculada foi incluído na LOA por meio de Emenda<br>Parlamentar                     |
| 05   | Parceria           | Etapa prevista para ser realizada em conjunto com a comunidade, entidades privadas ou com outro órgão governamental. |

# Tabela 3 – Estágios das Etapas no SAG

| Sigla | Nome             | Definição                                                                                                    |
|-------|------------------|----------------------------------------------------------------------------------------------------|
| NO    | Andamento Normal | A etapa programada está em execução normal, de acordo com o cronograma previsto. Há realização física , ainda que pendente de execução financeira. |
| CO    | Concluída        | A etapa programada teve sua execução finalizada.                                                                                                   |

Instruções para cadastramento e acompanhamento de etapas no SAG - 2018

| Sigla | Nome                 | Definição                                                                                                    |
|-------|----------------------|----------------------------------------------------------------------------------------------------|
| SI    | A ser iniciada       | Estágio dado automaticamente pelo sistema ao cadastrar a etapa.<br>Refere-se a etapas com previsão de início em data futura, após o bimestre em curso.                                                                                                    |
| AT    | Atrasada             | A execução da etapa teve início, está em andamento; porém, por algum entrave burocrático,<br>orçamentário, financeiro, ou diverso, está atrasada em relação ao cronograma previsto.                                                                                                    |
| PA    | Paralisada           | A execução da etapa teve início e por decisão interna, por algum entrave burocrático,<br>orçamentário, financeiro ou alguma situação de natureza técnica foi interrompida, porém há<br>previsão de continuação.                                                                                                  |
| NI    | Não Iniciada         | A etapa programada não teve execução física, nem financeira, não foi iniciada no prazo previsto<br>ou, por decisão do titular da unidade, não há interesse, necessidade ou condições de executá-la<br>(cancelamento de licitação, recursos orçamentários e financeiros insuficientes ou não liberados,<br>etc.). |
| AN    | Anulada              | Para etapas que tiveram início e, posteriormente, foi verificado algum vício ou motivo que justifique sua anulação. Não serão mais continuadas.                                                                                                    |
| EE    | Empenhado a Executar | Projeto empenhado e inscrito em restos a pagar, cuja execução física será concluída no exercício<br>seguinte, para o qual não há programa de trabalho. Deve ser utilizado somente no 6º bimestre.                                                                                                    |

# Tabela 4 – Causas de Desvio

| Sigla | Causa                                              | Descrição                                                                                                    |
|-------|----------------------------------------------------|----------------------------------------------------------------------------------------------------|
| APU   | Alteração na programação da unidade executiva      | A etapa apresenta desvio em razão da mudança de prioridade por decisão interna, externa ou outra.                                       |
| CCA   | Crédito cancelado                                  | A dotação orçamentária do subtítulo foi totalmente cancelada.                                                                           |
| CCB   | Crédito contingenciado ou bloqueado                | A dotação orçamentária do subtítulo está contingenciada ou bloqueada.                                                                   |
| ICO   | Insuficiência de créditos orçamentários            | O crédito orçamentário destinado à etapa programada é insuficiente para sua total<br>realização.                                        |
| IPT   | Indefinição ou reavaliação de projetos<br>técnicos | A etapa está em desvio em razão da necessidade de revisão ou redefinição de<br>projeto técnico.                                         |
| IRF   | Insuficiência de recursos financeiros              | A dotação orçamentária está indisponível para realização da etapa, mas a cota<br>financeira não é suficiente ou ainda não foi liberada. |
| IRH   | Insuficiência de recursos humanos                  | Não existem recursos humanos em quantidade suficiente ou com qualificação<br>adequada para realizar a etapa.                            |
| IRM   | Insuficiência de recursos materiais                | A unidade não dispõe de material básico suficiente ou adequado para realizar a etapa.                                                   |
| MPA   | Morosidade em procedimentos<br>administrativos     | A etapa está em desvio por falta de agilidade em procedimentos burocráticos<br>internos, no âmbito do órgão.                            |
| NOO   | Necessidade de ação de outros órgãos               | A etapa necessita para seu desenvolvimento, de ação direta de outro órgão ou<br>entidade externa.                                       |
| OCD   | Outras causas de desvio                            | Outras causas de desvio que não estão especificadas nesta tabela.                                                                       |
| PD    | Pendência de decisão                               | A etapa encontra-se em desvio em virtude de pendências de decisões superiores no âmbito da própria unidade.                             |
| PPL   | Problemas ou morosidade no processo<br>licitatório | A etapa apresenta interrupção ou atrasos no processo de licitação.                                                                      |
| VCL   | Variações Climáticas                               | O cronograma de execução da etapa está prejudicado em decorrência de variações<br>no clima da região.                                   |

## Tabela 5 – Natureza de Desvio

| Cód. | Causa          | Descrição                                                                                                    |
|------|----------------|----------------------------------------------------------------------------------------------------|
| 01   | Administrativa | Quando a execução da etapa necessita de algum procedimento administrativo interno ou<br>externo, de tomada de decisão administrativa ou ainda, quando a execução foi<br>interrompida em consequência de alterações na organização administrativa do GDF. |

Instruções para cadastramento e acompanhamento de etapas no SAG - 2018

| Cód. | Causa              | Descrição                                                                                                    |
|------|--------------------|----------------------------------------------------------------------------------------------------|
| 02   | Técnica            | Depende de avaliação ou estudos técnicos para realização da etapa programada.                                             |
| 03   | Financeira         | Quando o recurso financeiro não for liberado ou liberado parcialmente, impossibilitando a realização da etapa programada. |
| 04   | Jurídica           | A execução da etapa depende da definição ou decisão jurídica.                                                             |
| 05   | Política           | Depende da vontade ou decisão política para viabilização da etapa prevista.                                               |
| 06   | Orçamentária       | Quando a dotação orçamentária for cancelada ou insuficiente para a realização da etapa.                                   |
| 07   | Fenômenos Naturais | A ocorrência de variações climáticas ou outros fenômenos naturais impediu o início ou<br>interrompeu a execução da etapa. |

## Tabela 6 – Novas Regionalizações

| Cód. | Descrição                          |
|------|------------------------------------|
| 80   | DF – Região Central                |
| 81   | DF – Região Central – Adjacente I  |
| 82   | DF – Região Central – Adjacente II |
| 83   | DF – Região Oeste                  |
| 84   | DF – Região Norte                  |
| 85   | DF – Região Leste                  |
| 86   | DF – Região Sul                    |
| 94   | DF – Região Leste                  |
| 95   | DF - Entorno                       |
| 96   | Entorno                            |
| 97   | Outros Estados                     |
| 98   | Exterior                           |
| 99   | Distrito Federal                   |

Novas Regionalizações compatíveis com o PDOT (Utilizar quando o projeto envolve mais de uma região administrativa. Ex: projeto de execução de pavimentação que envolva Sudoeste/Octogonal e Cruzeiro)

- I Unidade de Planejamento Territorial Central: 80 DF Região Central
  - a) Brasília RA I;
  - b) Cruzeiro RA XI;
  - c) Candangolândia RA XIX;
  - d) Sudoeste/Octogonal RA XXII;

PPA - Região Central: RA I, RA XI, RA XIX e RA XXII.

- II Unidade de Planejamento Territorial Central Adjacente I: 81 DF Região Central Adjacente I
  - a) Lago Sul RA XVI;
  - b) Lago Norte RA XVIII;
  - c) Varjão RA XXIII;
  - d) Park Way RA XXVI;
    - PPA Região Central Adjacente I: RA XVI, RA XVIII, RA XXIII e RA XXVI.
- III Unidade de Planejamento Territorial Central Adjacente II: 82 DF Região Central Adjacente II
  - a) SIA RA XXIX;
  - b) SCIA RA XXV;
  - c) Núcleo Bandeirante RA VIII;
  - d) Riacho Fundo RA XVII;
  - e) Guará RA X;
  - f) Águas Claras RA XX;

g) Vicente Pires – RA XXX; PPA – Região Central – Adjacente II: RA XXIX, RA XXVI, RA VIII, RA XVII, RA X, RA XX e RA XXX.

- IV Unidade de Planejamento Territorial Oeste: 83 DF Região Oeste
  - a) Taguatinga RA III;
  - b) Ceilândia RA IX;
  - c) Samambaia RA XII;
  - d) Brazlândia RA IV;

PPA - Região Oeste: RA III, RA IX, RA XII e RA IV.

- IV Unidade de Planejamento Territorial Norte: 84 DF Região Norte
  - a) Sobradinho RA V
  - b) Sobradinho II RA XXVI
  - c) Planaltina RA VI;
  - d) Fercal RA XXXI

PPA – Região Norte: RA V, RA XXVI, RA VI e RA XXXI.

• IV – Unidade de Planejamento Territorial Leste: 85 – DF – Região Leste

a) Paranoá – RA VII; b) São Sebastião –RA XIV c) Jardim Botânico – RA XXVII; d) Itapoã – RA XXVIII; PPA – **Região Leste**: RA VII, RA XIV, RA XXVII e RA XXVIII.

- IV Unidade de Planejamento Territorial Sul: 86 DF Região Sul
  - a) Recanto das Emas RA XV;
  - b) Riacho Fundo II RA XXI;
  - c) Gama RA II;
  - e)Santa Maria RA XIII;

PPA – Região Sul: RA XV, RA XXI, RA II e RA XIII.

## 4. LEGISLAÇÃO

## DECRETO Nº 18.075, DE 7 DE MARÇO DE 1997

Disciplina a implantação e utilização do Sistema de Acompanhamento Governamental do Distrito Federal e dá outras providências.

O **GOVERNADOR DO DISTRITO FEDERAL**, no uso das atribuições que lhe confere o artigo 100, Inciso VII, da Lei Orgânica do Distrito Federal, decreta:

#### Capítulo I Das Disposições Preliminares

Art.1º A Secretaria de Fazenda e Planejamento implantará e manterá sistema informatizado denominado Sistema de Acompanhamento Governamental do Distrito Federal - SAG, que automatizará as rotinas e procedimentos do processo de acompanhamento físico-financeiro do orçamento-programa do Distrito Federal.

Parágrafo único. O acompanhamento será realizado sobre as ações decorrentes dos desdobramentos dos projetos/subprojetos e atividades/subatividades dos programas de trabalhos das unidades orçamentárias aprovados na lei orçamentária anual.

Art. 2º Integram o sistema os órgãos e entidades da administração direta e indireta do Distrito Federal.

Parágrafo único. O Departamento Geral de Planejamento e Avaliação - DGPA, da Subsecretaria de Planejamentoo - SUPLAN, da Secretaria de Fazenda e Planejamento – SEFP fica responsável pela gestão do SAG.

#### Capitulo II Dos objetivos do SAG

Art. 3º Os objetivos básicos do SAG são:

I - coletar, consolidar, organizar, manter e disponibilizar informações relativas ao acompanhamento governamental de forma a subsidiar a avaliação dos planos, programas, orçamentos e ações de governo;

II - auxiliar as unidades orçamentárias na identificação dos principais pontos de estrangulamento na execução da programação, proporcionando aos níveis gerenciais, orientação e apoio na busca de ações corretivas;

III - contribuir para a transparência da aplicação dos recursos públicos;

IV - subsidiar a elaboração dos relatórios de desempenho físico-financeiro em cumprimento ao inciso III do art. 153 da Lei Orgânica do Distrito Federal;

V - permitir o conhecimento do conjunto das ações de governo em seus aspectos quantitativos, qualitativos, espacial e temporal.

#### Capitulo III Das Responsabilidades

Art. 4º A Secretaria de Fazenda e Planejamento, por intermédio do Departamento Geral de Planejamento e Avaliação, compete:

I - normatizar os procedimentos de cadastramento, atualização, alteração, cancelamento e exclusão de informações no SAG;

II - expedir orientações sobre o conteúdo e a forma de registro das informações no SAG;

III - promover o tratamento analítico dos dados e informações registrados no SAG, associados ou não a informações financeiras e orçamentárias, para elaboração de relatórios periódicos atualizados;

IV - promover a manutenção, o desenvolvimento e o aprimoramento das transações, funções, consultas e relatórios do SAG;

V - definir períodos de atualização das informações registradas no SAG, com vistas ao atendimento de demandas de cunho legal ou gerencial;

VI - elaborar manual para acesso e operação do SAG;

VII - elaborar e divulgar os relatórios de que trata o inciso III do art. 153 da Lei Orgânica do Distrito Federal;

VIII - responder pela gerência de segurança do SAG;

IX - esclarecer os casos omissos quanto à operação, funcionamento e acesso ao SAG.

Art. 5° Às unidades orçamentárias compete:

I - cadastrar no SAG as ações a serem realizadas ao amparo de seus respectivos programas de trabalho, constantes da lei orçamentária anual;

II - proceder à atualização das informações relativas à implementação das ações, conforme periodicidade definida pela Secretaria de Fazenda e Planejamento;

III - zelar pela coerência, fidedignidade e tempestividade das informações registradas no SAG;

IV - registrar no SAG, até o décimo dia do bimestre subseqüente, as informações atualizadas relativas às ações programadas, verificada até o bimestre anterior, a fim de subsidiar a elaboração do relatório de que trata o inciso III do artigo 153 da Lei Orgânica do Distrito Federal;

V - promover ajustes na programação das ações registradas no SAG, quando ocorrerem alterações orçamentárias que resultem em redução ou incremento na execução de seus respectivos programas de trabalho;

VI - promover análises das informações registrados no SAG, visando proporcionar no âmbito da unidade informações gerenciais de apoio à tomada de decisão.

#### Capitulo IV Das atribuições dos titulares das Unidades Orçamentárias

#### e dos Agentes de Planejamento

Art. 6º O servidor responsável pela coleta das informações junto à unidade orçamentária e pelo registro e atualização no SAG será denominado Agente de Planejamento.

Art. 7º Os titulares das unidades orçamentárias indicarão como agente de planejamento o responsável pela unidade setorial ou seccional de planejamento existente na estrutura da unidade orçamentária.

§ 1º caso a unidade orçamentária não possua em sua estrutura a unidade setorial ou seccional mencionada no caput deste artigo, o titular da unidade indicará como Agente de Planejamento, preferencialmente, servidor que atue na área de orçamento, finanças e controle.

§ 2º No caso dos fundos especiais, o registro das informações no SAG ficará a cargo do Agente de Planejamento da unidade orçamentária à qual se vincular o fundo.

§ 3º O Agente de Planejamento deverá ter acesso facilitado a todos os setores de sua Unidade, visando à coleta das informações sobre a execução físico-financeira dos subprojetos/subatividades contemplados na lei orçamentária anual.

§ 4º A Secretaria de Fazenda e Planejamento, por intermédio do Departamento Geral de Planejamento e Avaliação, concederá senha para o Agente de Planejamento, titular e substituto, mediante solicitação do titular da unidade orçamentária.

§ 5º O Agente de Planejamento é responsável pelo uso do sistema sob sua senha e deverá informar ao gestor de segurança do SAG quaisquer impropriedades ou falhas que interfiram no acesso ou na adequada utilização do sistema.

Art. 8º Os titulares das unidades orçamentárias e os agentes de planejamento são responsáveis pela fidedignidade das informações registradas no SAG.

#### Capitulo V Do Acesso e da Segurança

Art. 9º O acesso ao SAG dar-se-á de forma "on-line" por intermédio de terminais eletrônicos mediante concessão de senha pelo gestor do sistema.

Art. 10. O SAG terá sua segurança baseada nos seguintes procedimentos:

 l - acesso às informações e transações do sistema exclusivamente por usuários devidamente cadastrados e habilitados para diferentes níveis de alcance e de tratamento das informações;

II - identificação dos operadores que tiveram qualquer acesso à base de dados, mantendo registrados o número do CPF do operador, a data e hora de acesso, a unidade orçamentária à qual pertence, o número do terminal utilizado e as informações incluídas ou alteradas;

III - adoção de mecanismo de segurança destinado a manter a integridade dos dados do sistema.

Parágrafo único. A gerência de segurança do sistema recairá sobre servidor integrante das carreiras de Orçamento e Finanças e Controle lotado no Departamento Geral de Planejamento e Avaliação da Secretaria de Fazenda e Planejamento.

#### Capitulo VI Das Disposições Gerais

Art. 11. As informações cadastradas no SAG terão caráter oficial, podendo ser utilizadas para divulgação e para atendimento a determinações legais.

Art. 12. As unidades orçamentárias da administração direta, autarquias, fundações, empresas públicas e sociedades de economia mista adotarão providências para se integrarem ao SAG, em prazo a ser estipulado pela Secretaria de Fazenda e Planejamento.

Art.13. Este Decreto entra em vigor na data de sua publicação.

Art.14. Revogam-se as disposições em contrário.

Brasília, 07 de MARÇO de 1997. 109° da República e 37° de Brasília.

CRISTOVAM BUARQUE

Publicado no DODF de nº 46 de 10/03/1997

## DECRETO Nº 32.598, DE 15 DE DEZEMBRO 2010 (ART. 89-92)

Aprova as Normas de Planejamento, Orçamento, Finanças, Patrimônio e Contabilidade do Distrito Federal, e dá outras providências.

Art. 89. Compete ao órgão central de planejamento e orçamento:

 I – coordenar, acompanhar, avaliar e consolidar os relatórios inerentes à área de planejamento, elaborados pelos órgãos e entidades da Administração Pública do Distrito Federal;

II - elaborar e consolidar o PPA e suas revisões anuais e específicas;

III - elaborar o anexo de metas e prioridades da LDO;

IV - elaborar e consolidar relatórios, para a Prestação de Contas Anual do Governador do Distrito Federal;

V – elaborar relatório de avaliação do PPA, de acordo com a legislação que o aprovar;

VI – elaborar normas e procedimentos referentes aos instrumentos de planejamento, acompanhamento e avaliação.

Parágrafo único. Os relatórios previstos no inciso IV do caput deste artigo serão encaminhados ao órgão central de contabilidade até o dia 25 (vinte e cinco) de março do exercício subsequente, a fim de integrar a Prestação de Contas Anual do Governador do Distrito Federal.

Art. 90. Compete aos órgãos e entidades da Administração Pública do Distrito Federal:

 I – designar os servidores responsáveis pelas atividades de planejamento, acompanhamento e avaliação, que serão denominados agentes de planejamento;

II - participar da elaboração e das revisões do PPA;

III – realizar o cadastramento e o acompanhamento físico-financeiro das etapas decorrentes dos desdobramentos dos subtítulos de seus respectivos programas de trabalho aprovados na LOA;

IV - elaborar os relatórios, para compor a prestação de contas anual do governador;

V – elaborar os instrumentos de planejamento, acompanhamento e avaliação, em consonância com a legislação vigente e de acordo com as instruções expedidas pelo órgão central de planejamento, mantendo a compatibilidade das informações.

§1º Os agentes de planejamento deverão ter conhecimento técnico e perfil adequado ao desenvolvimento das atividades descritas nos incisos II e IV do caput deste artigo, devendo ser indicados servidores efetivos do quadro de pessoal do Distrito Federal e, entre esses, dar-se-á preferência aos integrantes da Carreira Auditoria de Controle Interno.

§2º Os agentes de planejamento deverão ter acesso facilitado a todos os setores de sua unidade, visando à coleta de informações necessárias ao desempenho de suas atividades.

§3º Os instrumentos de planejamento, acompanhamento e avaliação deverão ser elaborados em consonância com a legislação vigente e de acordo com as instruções expedidas pelo órgão central de planejamento e orçamento, mantendo a compatibilidade das informações.

§4º Os relatórios de que trata o inciso IV do caput deste artigo, deverão ser encaminhados, até o dia 20 (vinte) de janeiro do exercício subsequente, a cada um dos seguintes órgãos:

I - órgão central de planejamento e orçamento;

II – órgão central de sistema de correição, auditoria e ouvidoria;

III - órgão central de contabilidade, para composição das tomadas de contas dos ordenadores de despesa.

Art. 91. Cabe ao titular da unidade orçamentária ou ao ordenador de despesa, solicitar ao órgão central de planejamento e orçamento a concessão de senha de acesso ao sistema de PPA e ao Sistema Acompanhamento Governamental – SAG/SIGGo, observado o contido no §1º do artigo 90. §1º Nos casos de alteração do agente de planejamento ou de seu desligamento da unidade orçamentária, o titular da unidade ou ordenador de despesa deverá solicitar, imediatamente, ao órgão central de planejamento e orçamento, o cancelamento da senha do agente e indicar outro servidor para substituí-lo.

Art. 92. O acompanhamento físico-financeiro dos programas de trabalho das unidades orçamentárias do Distrito Federal dar-se-á por intermédio do SAG/SIGGo e do SIAC/SIGGo.

§1º Compete ao órgão central de planejamento e orçamento a gestão do SAG/SIGGo e do Sistema de Elaboração do Plano Plurianual – PPA.

§2º Os órgãos e entidades da Administração Pública do Distrito Federal adotarão providências para se integrarem aos sistemas necessários à elaboração de seus instrumentos de planejamento, caso não possuam acesso a tais sistemas.

## LODF – LEI ORGÂNICA DO DISTRITO FEDERAL (ARTIGO 153)

Art. 153. O Poder Executivo publicará, até o trigésimo dia após o encerramento de cada bimestre, relatório resumido da execução orçamentária, do qual constarão:

I – as receitas, despesas e a evolução da dívida pública da administração direta e indireta em seus valores mensais;

II - os valores realizados desde o início do exercício até o último bimestre objeto da análise financeira;

III – relatório de desempenho físico-financeiro.

## LDO/ 2018 - LEI Nº 5.950, DE 02 DE AGOSTO DE 2017 (ART. 80 E 90).

Dispõe sobre as diretrizes orçamentárias para o exercício financeiro de 2018 e dá outras providências.

Art. 80. O relatório de desempenho físico-financeiro previsto no art. 153, III, da LODF deve ser disponibilizado no sítio da SEPLAG, até 30 dias após o encerramento de cada bimestre, e apresentar a execução dos projetos, atividades, operações especiais e respectivos subtítulos constantes dos orçamentos fiscal, da seguridade social e de investimento.

§ 1º O relatório de que trata este artigo deve especificar:

I – a dotação inicial constante da lei orçamentária anual;

II – o valor autorizado, considerados a lei orçamentária anual, os créditos adicionais e os cancelamentos realizados;

III - o valor empenhado e o valor liquidado no bimestre e no exercício;

IV – a indicação sucinta das realizações físicas ocorridas até o bimestre.

§ 2º O relatório previsto neste artigo deve ser detalhado, também, por categoria econômica e grupo de despesa, por órgão, unidade orçamentária, função, subfunção e programa.

§ 3º O relatório de que trata o caput deve destacar, separadamente, as despesas destinadas às ações relacionadas com a criança e ao adolescente, inclusive com os Conselhos Tutelares e o Conselho dos Direitos da Criança e do Adolescente do Distrito Federal, assim como à conservação do patrimônio.

Art. 90. O Poder Executivo deve divulgar na internet, na forma determinada pelo art. 48, §1°, II, da LRF, e do art. 8°, §§ 1° e 2°, da Lei federal nº 12.527, de 18 de novembro de 2011:

I – as estimativas das receitas de que trata o art. 12, § 3º, da LRF; II – o PLOA 2018, seus anexos e as informações complementares;

III - a LOA 2018 e seus anexos;

IV – a execução orçamentária com o detalhamento das ações e respectivos subtítulos, de forma regionalizada, por órgão, unidade orçamentária, função, subfunção e programa, dispostos, mensal e acumuladamente, no exercício;

V – o Orçamento de Investimento e Dispêndios das Estatais;

VI – o relatório de desempenho físico-financeiro detalhado na forma do art. 78, §§ 1º ao 3º, desta Lei. (leia-se art. 80, §§ 1º ao 3º, erro da Lei).

VII – quadrimestralmente, relatório de avaliação dos programas de refinanciamento das receitas do Distrito Federal que importem isenções de juros e multas, indicando, por receita, o excesso ou frustração prevista e o efetivamente realizado.

§ 1º O Poder Executivo divulgará o detalhamento das receitas de que trata o inciso I, classificadas por subalínea, inclusive na forma de relatório gerencial específico no Sistema Integrado de Gestão Governamental – SIGGO e em seu sítio oficial na internet.

§ 2° (V E T A D O).

## DECISÃO Nº 6266/2000 - TCDF - DODF DE 21/08/2000, PÁGS. 21 A 28

O Tribunal, de acordo com o voto do Relator, tendo em conta a instrução, decidiu: I - tomar conhecimento do resultado da auditoria; II – determinar à Secretaria de Fazenda e Planejamento do Distrito Federal as seguintes providências em relação ao novo sistema de acompanhamento governamental, adotado em substituição ao SAG; a) melhorar o treinamento e a conscientização dos Agentes de Planejamento guanto à importância do acompanhamento da execução das metas orçamentárias, no sentido de eliminar inconsistências em relação ao cadastramento e ao acompanhamento das ações, dando ênfase à situação de Restos a Pagar; b) incluir no Relatório de Desempenho Físico-Financeiro por Programa de Trabalho: b.1) o código sob o gual a ação foi cadastrada, criando mecanismo gue possibilite a consulta ao sistema pelo número da ação; b.2) o número do respectivo processo instaurado para implementação da ação, facilitando a consulta no âmbito das unidades; b.3) além da descrição da etapa realizada, a previsão de término e a situação quanto ao andamento, se normal, concluída ou paralisada; c) evitar que a função de Agente de Planejamento seja desempenhada por servidor não pertencente ao quadro permanente da unidade, com o propósito de impedir possíveis perdas de informação guanto aos procedimentos adotados para os registros; d) promover os devidos ajustes na programação das ações cadastradas quando ocorrerem alterações orçamentárias que resultem em redução ou incremento na execução de seus respectivos programas de trabalho, no caso de a unidade responsável não conseguir fazê-lo; e) coibir a utilização de recursos de um programa de trabalho para execução de outro programa, sem a devida autorização para remanejamento de créditos; f) implementar medidas no sentido de que a execução física das metas orçamentárias constem, de forma integral, na publicação que se dá dentro do prazo legal, evitando republicação com dados alterados; g) proceder acompanhamento nas unidades orçamentárias quanto à execução física das metas programadas, as quais constituem elemento para avaliação da gestão governamental; III – autorizar o encaminhamento de cópia do relatório de fls. 11/24 à Secretaria de Fazenda e Planejamento do DF, objetivando melhor compreensão dos pontos abordados.

#### DECISÃO Nº 2421/2004 - TCDF - DODF DE 17/06/2004, PÁG. 38

O Tribunal, de acordo com o voto do Relator, tendo em conta a instrução e o parecer do Ministério Público, decidiu; I - conhecer dos Ofícios nºs 997/2003 - GAB/SEF, de 18/09/03, e 88/2003 - SEPLAN, de 23/10/03, e da documentação que os acompanha; II - relevar o descumprimento do item II, letra "a", da Decisão nº 4.062/03, em vista do encaminhamento dado ao assunto na Comissão das Contas do Governo - exercício 2003; III - considerar cumprida a letra "b" do item II, em virtude do entendimento de que, na ausência da definição expressa das providências tomadas caso concretizem-se os riscos apontados no Anexo de Riscos Fiscais das leis de diretrizes, deverão ser consideradas, no mínimo, as salvaguardas previstas na Lei Complementar nº 101/00 - Lei de Responsabilidade Fiscal: IV determinar à Secretaria de Planejamento e Coordenação que, no prazo de 30 (trinta) dias, sejam adotadas medidas no sentido de fazer constar, no "Demonstrativo da Execução Físico-Financeiro por Programa de Trabalho em Nível de Projeto" disponível no Sistema Integrado de Gestão Governamental - SIGGO, o campo "valor estimado" de cada projeto ou subtítulo de projeto; V - determinar a todas as jurisdicionadas que: a) passem a registrar no SIGGO, em campo específico na transação PSAGG110, o valor estimado dos projetos que executem ou venham a executar nos respectivos orçamentos; b) todos os gastos com publicidade e propaganda, incluindo os relativos à divulgação de campanhas institucionais dos órgãos que compõem a estrutura administrativa do governo local, que sejam classificados na atividade específica 8505 – Publicidade e Propaganda; VI - reiterar à SEPLAN os termos do item V, letra "b", da Decisão nº 4.062/03, para cumprimento a partir da LDO/2005; VII - autorizar o retorno dos autos à 5ª ICE, para acompanhamento das respectivas deliberações plenárias.

#### DECISÃO Nº 360/2012 - TCDF

O Tribunal, por unanimidade, de acordo com o voto do Relator, decidiu: I. tomar conhecimento: a) do Ofício nº 122/10 GAB/SEPLAG/SPO (fl. 01) e dos demais documentos carreados aos autos (fls. 02/116), com a finalidade de subsidiar o acompanhamento e análise do Projeto de Lei Orçamentária Anual do DF para o exercício de 2011 e da LOA/2011; b) do Roteiro de Acompanhamento e Análise do Projeto e da Lei Orçamentária Anual – PLOA e LOA, referente ao exercício de 2011 (fls. 117/133); c) das Informações nºs 002/11, 008/11 e 010/11 – DICOG, respectivamente às fls. 135/153, 155/158 e 159/160; d) do Parecer n° 1850/11 – MF (fls. 163/168); II. determinar à Secretaria de Planejamento e Orçamento do DF que: a) adote as providências necessárias, a fim de que os gastos com Tecnologia da Informação e Comunicação, a exemplo daqueles relativos à aquisição de software e hardware, link de dados, desenvolvimento de sistemas, prestação de serviços de sustentação e atendimento a usuários, sejam registrados a partir do exercício de 2012 em rubrica orçamentária específica, de forma a possibilitar a identificação objetiva, clara e transparente dessas despesas nos instrumentos de planejamento e orçamento; b) observe, em relação aos projetos em andamento e despesas de conservação do patrimônio público, as determinações insertas no art. 45 da LRF em cotejo com as previsões legais insertas na LDO; III. alertar os titulares do Poder Executivo e do Poder Legislativo acerca da necessidade da estrita observância às disposições insculpidas no art. 45 da LRF em relação aos projetos em andamento e despesas de conservação do patrimônio público, guando da elaboração e apreciação do Projeto de Lei Orçamentária Anual do Distrito Federal, tendo em conta a possibilidade de que eventual descumprimento àquele dispositivo legal possa vir a obstar a realização de novos projetos governamentais; IV. autorizar: a) o fornecimento de cópia das informações nºs 002/11, 008/11 e 010/11 – Dicog e do Parecer nº 1850/11 aos destinatários das diligências insertas no item II.b e III, para fins de solucionar a questão inerente às despesas de conservação do patrimônio público; b) o retorno dos autos à 5ª ICE, para acompanhamento.

## RELATÓRIO ANALÍTICO DE PARECER PRÉVIO SOBRE AS CONTAS DE GOVERNO 2015

De todo exposto, restou demonstrado despreparo na elaboração dos indicadores de desempenho apresentados no Relatório de Indicadores de Desempenho por Programas que, novamente11, são tidos por imprecisos, ou nem sequer apesentam resultado. Diante disso, entende-se que os fatos podem ensejar determinação da Corte de Contas, na forma do parágrafo único do art. 223 do RI deste Tribunal, para que sejam adotadas medidas de correção das falhas na elaboração, adequação e aferição dos indicadores de desempenho, de forma a garantir que sirvam para identificar e aferir, periodicamente, aspectos relacionados ao programa, auxiliando a avaliação de seus resultados.

De outra, é clara fragilidade dos procedimentos de planejamento dos programas e respectivas ações orçamentárias, já apontada nas Contas de Governo de 2015. Da mesma forma, a falha pode levar a Corte a determinar que sejam adotadas medidas de melhorias na elaboração, acompanhamento e revisão dos programas e respectivas ações orçamentárias.

11 RAPP/2015 (e-DOC 912442CD-e, pp. 397): RESSALVAS: a) quanto ao planejamento governamental: ii. deficiência na definição e apuração de indicadores de desempenho para avaliar programas governamentais;

#### e-DOC 66E7DF2C-e

Documento assinado digitalmente. Para verificar as assinaturas, acesse www.tc.df.gov.br/autenticidade e informe o edoc 66E7DF2C

#### Análise sobre o SAG

Nada obstante, quase todas as metas físicas constantes do Sistema de Acompanhamento Governamental e associados ao Brasília Saudável ao final do exercício mostravam-se na condição de "concluídos" ou "em andamento normal". Dos 92 subtítulos do programa cadastrados no SAG, apenas dois — Reforma de Unidades de Atenção Especializada em Saúde – Hospital de Base de Brasília e Construção de Unidade de Pronto Atendimento – UPA — apresentavam desvio: um em atraso e outro paralisado. A não concretização dos gastos esperados em Investimentos impactou sobremaneira as ações orçamentárias associadas ao objetivo específico Atenção Primária, Promoção e Educação em Saúde e Prevenção ao Adoecimento. Os projetos e atividades correspondentes a esse objetivo específico dispuseram de dotação inicial de R\$ 190,9 milhões para o exercício de 2016.

Desse valor, realizou-se o total de R\$ 47,2 milhões no ano. Em auditoria para avaliação dos resultados da gestão governamental quanto à eficiência e eficácia, por programa de governo, promovida pela Controladoria-Geral do DF, constante do Anexo VI, Volume I A, da Prestação de Contas, concluiu-se que o percentual de execução desse objetivo específico foi "considerado baixo", implicando "recursos orçamentários e financeiros paralisados e sem utilização em ações e programas destinados a Atenção Primária à Saúde". Registrou-se, ainda, que os recursos empregados nessas ações "são provenientes do Fundo de Saúde Nacional/Ministério da Saúde" e "são repassados a contas bancárias específicas sob a gestão do Fundo de Saúde do DF para terem sua execução limitada" a elas. Destacou-se, por fim, que tais recursos não deveriam ser "afetados pela insuficiência financeira do DF". A avaliação da atuação governamental no âmbito desse objetivo, conforme constante do PPA 2016/2019, estava pautada por cinco indicadores; quatro deles foram apurados no exercício e constam da tabela seguinte, na qual são apresentados os resultados pretendidos e obtidos no ano.

#### RELATÓRIO ANALÍTICO SOBRE AS CONTAS DO GOVERNO DO DISTRITO FEDERAL - 2016

#### Análise sobre os indicadores

Encontra-se, no PPA 2016/2019, a relação dos indicadores de cada programa, os quais servem de parâmetro para identificar e aferir, periodicamente, aspectos relacionados ao programa, auxiliando a avaliação de seus resultados. O acompanhamento desses indicadores consta no Relatório de Indicadores de Desempenho por Programas, Anexo V da Prestação Anual de Contas do Governo.

Ressalta-se que, consoante as Orientações para Elaboração do Plano Plurianual 2016-2019, emitidas pela Secretaria de Planejamento, **Orçamento** e Gestão, os indicadores de desempenho devem apresentar as seguintes propriedades, entre outras: simplicidade – devem ser de fácil obtenção, construção e entendimento pelo público geral; sensibilidade – serem capazes de refletir tempestivamente as mudanças decorrentes das intervenções realizadas; e mensurabilidade – capacidade de alcance e mensuração quando necessário. Contudo, ao analisar o Relatório de Indicadores de Desempenho por Programas, verificaram-se indicadores sem resultado, devido, precipuamente, a mudanças nas estruturas das Secretarias, complexidade dos cálculos e alterações nos projetos envolvidos, evidenciando a não observância das propriedades no momento da elaboração dos indicadores e a fragilidade dos procedimentos de planejamento dos programas e respectivas ações orçamentárias. De

# RELATÓRIO SOBRE O CUMPRIMENTO DE DIRETRIZES, OBJETIVOS E METAS DO PLANO PLURIANUAL, DA LEI DE DIRETRIZES ORÇAMENTÁRIAS E DOS ORÇAMENTOS, COM AVALIAÇÃO DOS RESULTADOS QUANTO À EFICIÊNCIA E EFICÁCIA DA GESTÃO GOVERNAMENTAL, POR PROGRAMA DE GOVERNO

EXERCÍCIO 2016

#### 1.3.3 EXECUÇÃO FÍSICA REGISTRADA NO SAG

Tanto o PPA, quanto a LDO e a LOA estabelecem metas físicas (produto + unidade de medida + quantidade prevista) para suas Ações e Subtítulos. No entanto, ainda não há, no âmbito do DF, sistemas que forneçam os dados referentes aos resultados alcançados para esses níveis da estrutura programática. O Sistema de Acompanhamento Governamental – SAG é utilizado para formalizar o planejamento e acompanhar a execução física das Ações orçamentárias e Subtítulos por meio do cadastramento de Etapas, as quais possuem, entre outros campos, "unidade de medida", "quantidade prevista" e "etapa realizada". Esse último campo deve ser atualizado bimestralmente com a informação da realização física referente à descrição da Etapa.

Até 2014, as Instruções para cadastramento e acompanhamento de etapas no Sistema de Acompanhamento Governamental – SAG exigiam que todos os Programas de Trabalho – PTs com Despesa Autorizada não nula deveriam ter pelo menos uma etapa cadastrada no sistema. Dessa forma, o sistema funcionava como um instrumento do planejamento da execução física das unidades, uma vez que elas eram obrigadas a formalizar, no início do ano, o que pretendiam realizar com os recursos autorizados em cada PT.

Em 2015 a instrução às unidades foi alterada, passando a orientar o cadastramento de etapas apenas para os PTs com empenhos emitidos. Dessa forma, percebe- se que o SAG deixou de refletir o planejamento e passou a ser apenas uma ferramenta para acompanhamento dos projetos e atividades já contratados.

Seguindo essa nova regra, em 2016 foram cadastradas um total de 1.765 Etapas no SAG, sendo apresentada na Figura 7 a distribuição estatística de seus estágios no sexto bimestre.